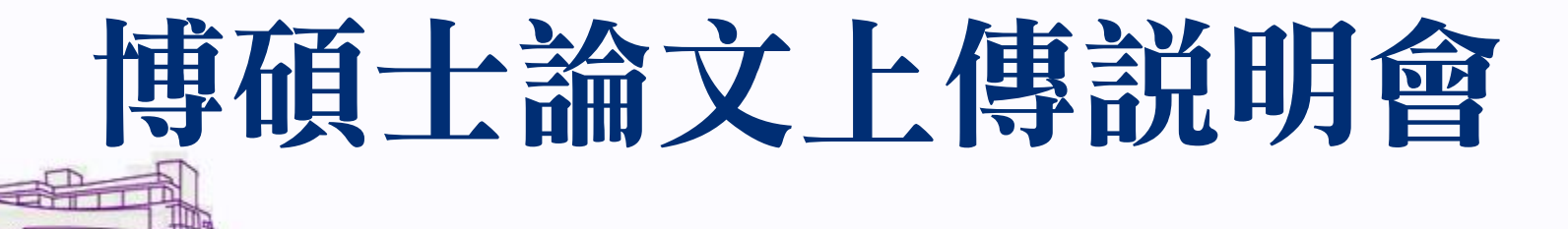

**NTHU Library** 

CF2017.12.12 Service and Innovation Division

### 論文繳交作業程序-C.U.P.S

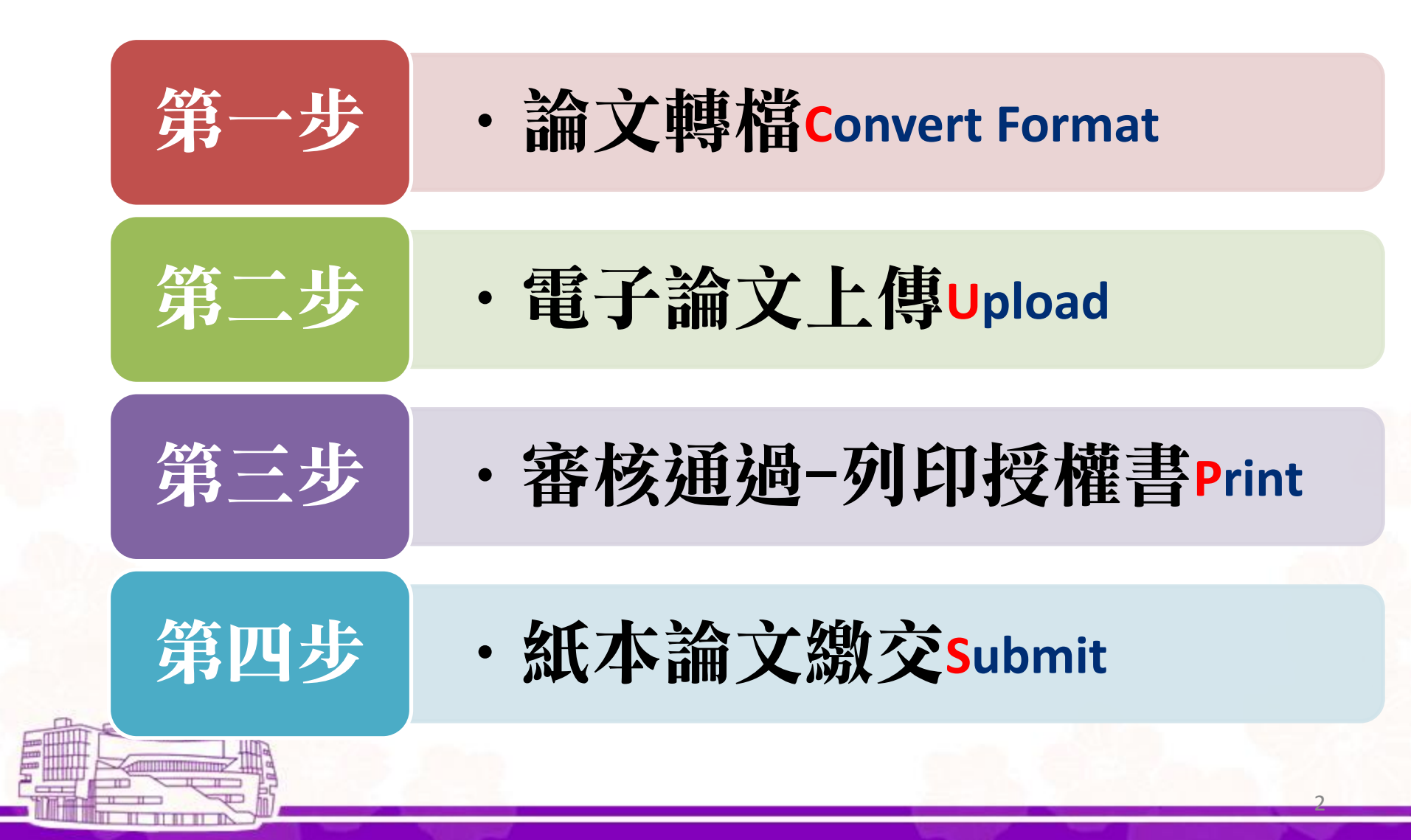

## 基本注意事項(1/3)

### ● 瀏覽器請使用

- ✓ IE 7.0**以上**
- ✓ Google Chrome
- ✓ Firefox

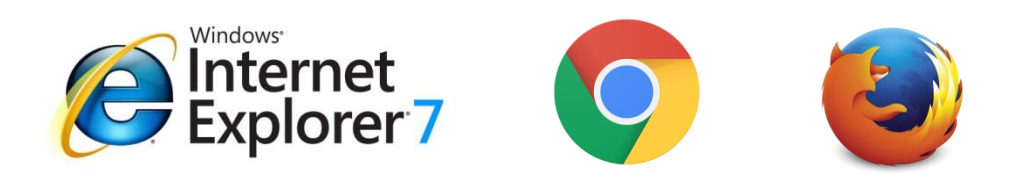

### ●均以「PDF」檔案格式上傳

- 上傳檔案(PDF檔2個) ✓ 論文全文
  - √摘要

## 基本注意事項(2/3)

・上傳檔案--論文全文PDF檔的必要內容:

| 內容   | 備註        |
|------|-----------|
| 論文封面 | 中/英文題目皆要有 |
| 摘要   | 中/英文皆要有   |
| 目錄   |           |
| 論文正文 | 各章節內文     |
| 參考文獻 |           |
| 附錄   |           |

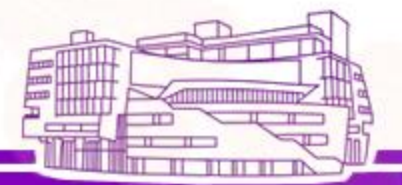

## 基本注意事項(3/3)

### • 轉檔工具

✓ Adobe Acrobat

✓ Standard/Pro版皆可轉檔,但Reader不可轉檔

### • 軟體與設備提供

- ✓軟體
  - 請至校務資訊系統→計通中心相關服務→校園授權軟體下載
- ✓ 設備
  - 請至總圖書館及人社分館 (PC)
  - 計算機與通訊中心「文書處理室」(PC)

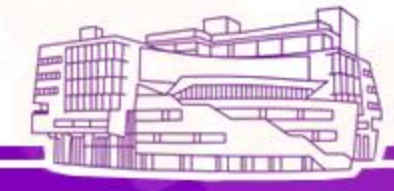

## 論文上傳/繳交作業程序C.U.P.S

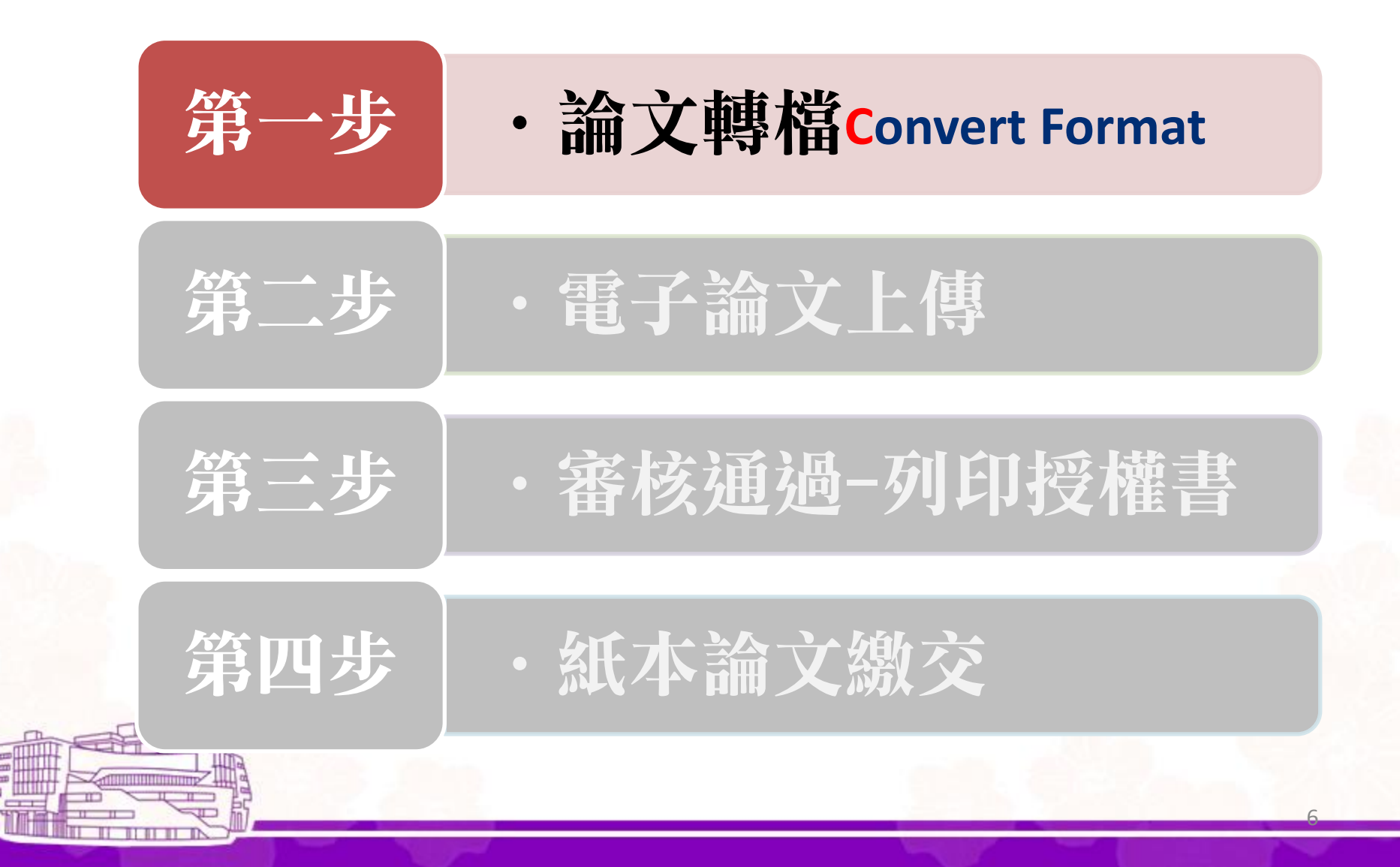

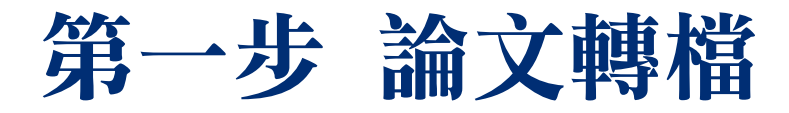

A. 嵌入所有字型 Embed all fonts

B. 轉成PDF檔 Convert to PDF format

C. 加浮水印 Add watermark

D. 擷取摘要檔 Extract abstract

E. 保全 Security settings

## A. 嵌入所有字型

- 為預防轉檔時,簡體字或特殊符號字型遺失,請
   務必進行此步驟。
- 請先開啟論文全文word檔執行

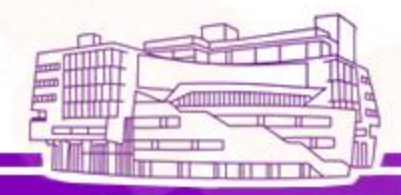

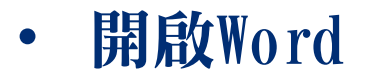

# · 選擇「檔案」→「列印」→列印視窗的「印表機名稱」 選擇「Adobe PDF」→「內容」(續下頁)

| 列印                                        | <u>?</u> ×                                               | 🐳 Adobe PDF 文件 內容                                                                                                    | ? ×                  |
|-------------------------------------------|----------------------------------------------------------|----------------------------------------------------------------------------------------------------|----------------------|
| 印表機<br>名稱(M):                             | 內容(P)                                                    | 紙張格式 紙張/品質 ▲ Adobe PDF 設定<br>Adobe PDF 頁面大小②: A4<br>Adobe PDF 轉換設定<br>預設設定③: Smallest File Size<br>使用這些設定建立다 Pres Quality<br>型。PDF 文件可以像 Pres Quality(1)<br>Smallest File Size<br>Standard<br>Adobe PDF 保全②: 無<br>反 檢視 Adobe PDF 結果(V) | <b>輔①</b><br>チ<br>輔① |
| 列印內容(W) 文件 ▼<br>列印(R): 範圍內全部頁面 ▼<br>選項(O) | 顯示比例<br>毎張紙所含頁數(出) 1頁 ▼<br>配合紙張調整大小(乙): 不變更比例 ▼<br>確定 關閉 | <ul> <li>✓ 新增文件資訊①</li> <li>✓ 不發送字型到 Adobe PDF(N)</li> <li>✓ 刪除成功工作的紀錄檔案①</li> <li>□ 取代現有 PDF 檔案之前詢問(R)</li> <li>確定</li> </ul>                                                                                                    |                      |

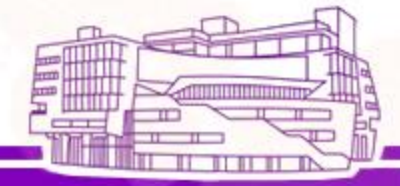

(接上頁)

點選「編輯」進入後,選擇「字型」可確認已嵌入所有字型。

| ☑ 嵌入所有字型(E): ☑ 子集化嵌入的字型時使用的 如果嵌入失敗(E): 取消工                                                                                                    | 的字元的百分比應低於(B): 100 %   |              |
|----------------------------------------------------------------------------------------------------|------------------------|--------------|
| - 嵌入                                                                                                    |                        |              |
| 30f9Barcode<br>AcademyEngravedLetPlain<br>AgencyFB-Bold<br>AgencyFB-Reg<br>Albertus-ExtraBold<br>Albertus-Medium<br>AlbertusMT<br>AlbertusMT-Italic<br>AlbertusMT-Light<br>Algerian<br>AncientClock<br>AntiqueOlive<br>AntiqueOlive-Bold<br>AntiqueOlive-Bold | 新增(D)> 決不嵌入(型): 新增(≥)> |              |
| , -                                                                                                    |                        | ( <u>R</u> ) |

- 若於Word介面
- 點選「Acrobat」頁籤→「偏好設定」→選擇「進階設定」
   →「字型」→確認已「嵌入所有字型」。

| 文件1 - Micro                                                                                                    | osoft Word                                                                                                    |
|----------------------------------------------------------------------------------------------------|----------------------------------------------------------------------------------------------------|
| 常用 插入 版面配置 參考資料 郵件 校開 檢視 EndNor                                                                                                    | te X5 Acrobat                                                                                                    |
| Image: Constraint of the sector of the sector of the |                                                                                                    |
| L 1 4 1 1 2 1 1 2 1 1 4 1 🔁 Acrobat PDFMaker                                                                                                    | 32 1 1 34 2 1 36 1                                                                                                    |
| 設定 保全 Word 書籤 PDFMaker 設定 转換設定(C): 標準 转換設定(C): 標準 使用這些設置建立的 Adobe PDF 交件適<br>您可以使用 Acmbat 和 Adobe Reader 6 0 ⑦ 校硯 Adobe PDF 結果(Y) ⑦ 提示 Adobe PDF 結果(Y) ⑦ 提示 Adobe PDF 檔案名稱(P) ⑦ 轉換文件資訊(0) ⑦ 建立符合 PDF/A-1a:2005 規範的檔案(1)                                                                                                    | ●<br>●<br>●<br>●<br>●<br>●<br>●<br>●<br>●<br>●<br>●<br>●<br>●<br>●                                                                                                    |
| -<br>◎ <b>標準 - Ad</b>                                                                                                    | obe PDF 設定                                                                                                    |
| -<br>-<br>-<br>-<br>-<br>-<br>-<br>-<br>-<br>-<br>-<br>-<br>-<br>-                                                                                                    | <ul> <li>般</li> <li>●</li> <li>●</li></ul> |
|                                                                                                    | ★入 字型來源(公): C:\WINDOWS\Fonts\ Y 30f9Barcode Y AcademyEngravedLetPlain Y AgencyFB-Bold Y Albertus-ExtraBold Y Albertus-ExtraBold Y Albertus-Medium                                                                                                    |

## B. 轉成PDF檔

### 開啟word→選擇「列印」→選擇「Adobe PDF」→確定(轉檔 完成)

|                      | 列印                                                                                                    |                                                    |
|----------------------|----------------------------------------------------------------------------------------------------|----------------------------------------------------|
| 1                    | 印表機                                                                                                    |                                                    |
| 査、前言↓                | 名稱(M): 🔬 Adobe PDF                                                                                                    | ▲ 内容(2)                                            |
| 隨著時代的變遷、科技的進步        | 狀態:<br>類型:<br>位置:                                                                                                    | <ul> <li>▲ 尋找印表機(D)</li> <li>■ 列印至檔案(L)</li> </ul> |
| 的利用,圖書館也採取企業界的行到     | 註解: Fax                                                                                                    | □ 手動雙面列印(法)                                        |
| 環,了解外界如何看待圖書館員,      | 指正和二 bbz par.par. addc actobar ho<br>● 全部<br>● 本部<br>● 本<br>● 本<br>● 本<br>● 本<br>● 本<br>● 本<br>● 本<br>● 本 | 進階(A) 視窗(W) 説明(H)<br>- ■ 表格                        |
| 以往社會大眾對圖書館員的形        | O III 🗀 📄 💽 🏠 🔶 5 /23 III 🔇                                                                                                    | ▶ ④ ● ● 133% - 😝 🚱 尋找 -                            |
| 表情嚴肅冷酷、有時候神情木納、      |                                                                                                    |                                                    |
| 莉先,1997)。因此重新塑造積極⊥   | 1 列印內名                                                                                                    | 轉成pdf檔                                             |
| 吸引更多讀者利用圖書館,是圖書      | <sup>列印图:</sup>                                                                                                    |                                                    |
| 臺北市立圖書館(以下簡稱為:       | 遭 選項( 隨著時代的變                                                                                                    | 遷、科技的進步,圖書館的服務方式也逐漸更新與進步                           |
| 前共有 39 個分館、14 個民眾閲覽室 | 的利用,圖書館也                                                                                                    | .採取企業界的行銷方式以經營圖書館,而館員形象經營                          |
| 服務對象廣泛、服務項目多樣化,言     | 讀者與館                                                                                                    |                                                    |
|                      | 環,了解外界如何                                                                                                    | J看待圖書館員,是圖書館員經營形象的第一步。                             |
|                      | 以往社會大眾                                                                                                    | 【對圖書館員的形象多為負面或不完整的,如「坐在櫃台                          |
|                      |                                                                                                    | · 時候神膳木納、不大總音的人名珀維白扦,被動、膳                          |
|                      |                                                                                                    |                                                    |

### C. 加浮水印(1/5)

 先至圖書館網頁-博碩士論文系統下載浮水印圖片,另存 圖片於電腦中(請勿更動圖片大小)

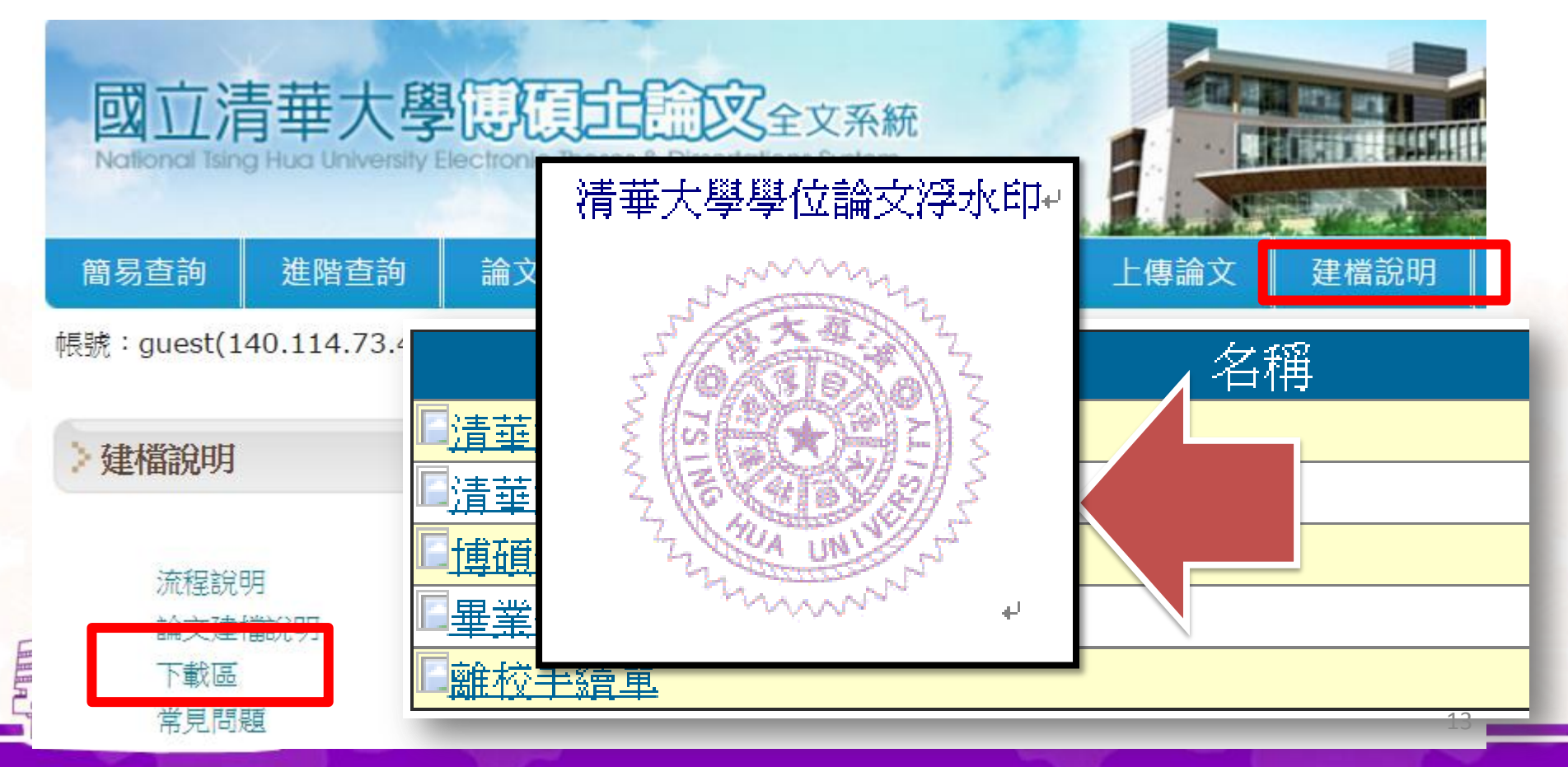

C. 加浮水印(2/5)

### • 先至 Adobe Acrobat 加浮水印

| ₱️文件1.pdf - Ado] | he Acrobat Pro    |                             |                       |    |
|------------------|-------------------|-----------------------------|-----------------------|----|
| 檔案(E) 編輯(E)      | 檢視(Y) 視窗(W) 説明(H) |                             |                       |    |
| 1 建立 ▼           | <u> </u>          |                             |                       |    |
|                  | 頁面顯示(₽) ▶         |                             |                       | 工具 |
|                  | 縮放(Z) ▶           |                             |                       |    |
|                  | 工具(I)             | 頁面(£)                       |                       |    |
|                  |                   | <del>动</del> 密处             | J                     |    |
| Ø                | 共用<br>顯示/隱藏(S) ▶  | 表格(E)<br>動作精靈(W)<br>識別立字(T) |                       |    |
| Z4.              | ☑ 閱讀模式(D) Ctrl+H  | 電気の文子(L)<br>保護(R)           |                       |    |
|                  | □ 全螢幕模式(E) Ctrl+L | 簽署和認證                       |                       |    |
|                  | ☞記錄(区)            | 文件處理(U)                     |                       |    |
|                  | 朗讀( <u>A</u> ) ▶  | 列印(作品(D)<br>Louis Societ(D) |                       |    |
|                  | 比較文件( <u>C</u> )  | JavaScript(⊻)<br>協助工具(A)    |                       |    |
|                  | 由於科技不             | 分析(Z)                       | 通訊技術的進步,使整個圖書館環境產生了極大 |    |
|                  | 的變化,尤其是           | 網路資源急速成                     | 長及電子出版品的發展,更對於編目環境與現有 |    |
|                  | 的编目標準產生           | 三了巨大的影響。                    | 因此,如何因應此一發展,便成為當前編目界重 | 4  |

### C. 加浮水印(3/5)

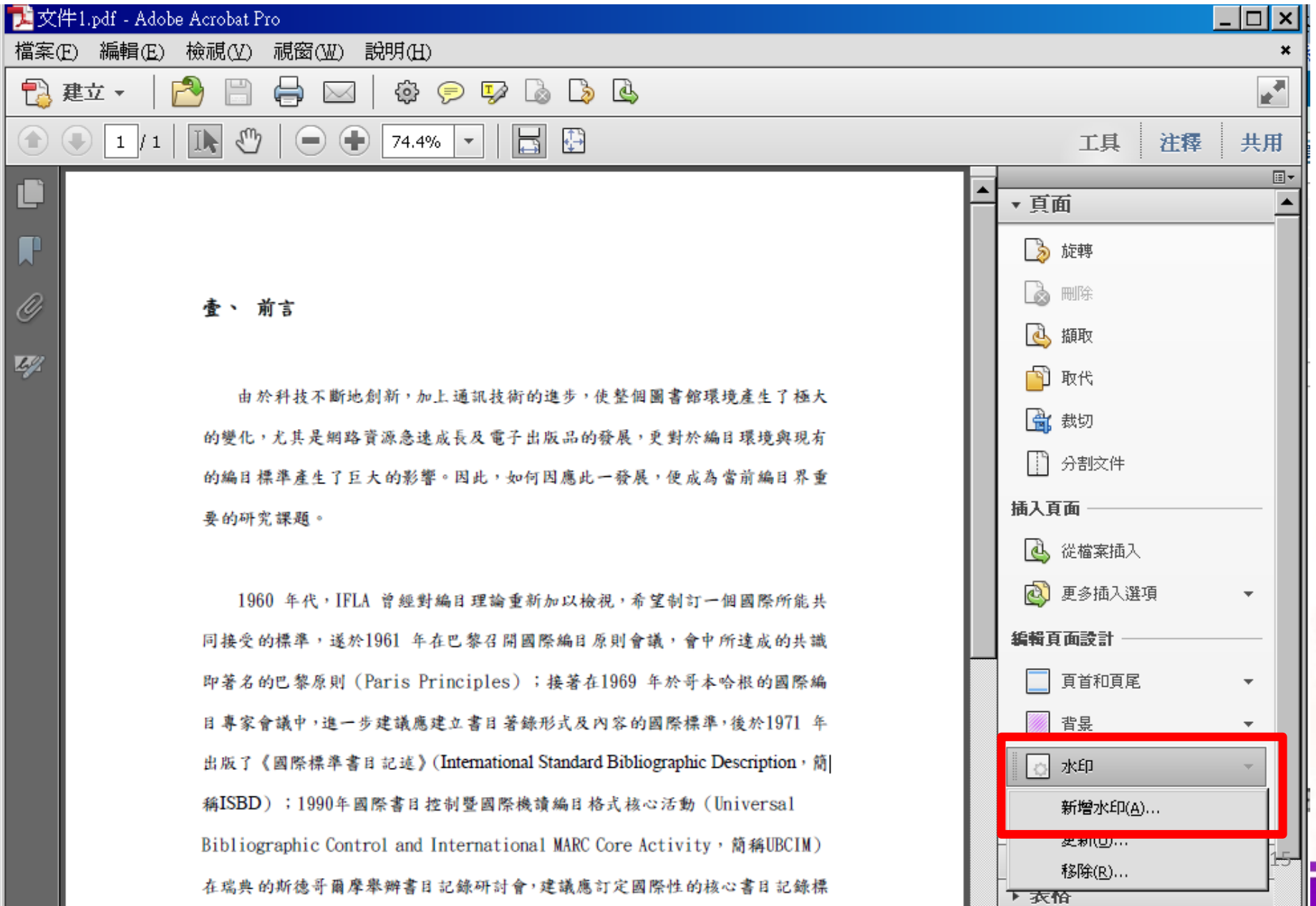

## C. 加浮水印(4/5)

### 可選擇欲插入浮水 印之頁面(封面可免)

|                     | 預覽                                             | _ |
|---------------------|------------------------------------------------|---|
| ÷₽M                 | 預覽頁面(E) 1 👘 / 23                               |   |
| 7                   | 及引更多讀者利用圖書館,是圖書館員亟需努力營造的形象。                    |   |
|                     | 臺北市立圖書館(以下簡稱為北市圖)組織系統龐大,服務據點遍布各行政區,目           |   |
| <b>曹宾</b> (         | 前共有 39 個分館、14 個民眾閱覽室,服務館員約 400 多人,每月服務人次約數十萬人, |   |
| 用                   | <b>B務對象廣泛、服務項目多樣化,讀者與館員的互動可謂十分頻繁,該館內部也不定期</b>  |   |
| 묏                   | 長辦品質管理教育訓練及情緒管理、服務禮儀等課程,因此在館員形象的塑造上是否有         |   |
| 1: P                | f影響,值得探討。                                      |   |
|                     | K、文獻探討                                         |   |
| 1:<br>1:            | -、形象的相關學說                                      |   |
|                     | Boulding (1956:19) 認為形象是個人對客觀世界主觀再現的結果。他首先討論形象 |   |
| EDER 1              | 生人類經濟活動和其他領域的角色,他的基本論點綜合如下:                    |   |
| <sup>Z</sup> 距離(Z): | 0 ★ 英时 • 從(R) 中心 •                             |   |

C. 加浮水印(5/5)

吸引更多讀者利用圖書館,是圖書館員亟需努力營造的形象。

臺北市立圖書館(以下簡稱為北市圖)組織系統龐大,服務據點遍布各行政區,目 前共有 39 個分館、14 個民眾閱覽室,服務館員約 400 多人,每月服務人次約數十萬人, 服務對象廣泛、服務項目多樣化,讀者與館員的互動可謂十分頻繁,該館內部也不定期 舉辦品質管理教育訓練及情緒管理、服務禮儀等課程,因此在館員形象的塑造上是否有 所影響,值得探討。 **貳、文獻探討** 

一、形象的相關學說

Boulding (1956:19) 認為形象是個人對客觀世界主觀再現的結果。他首先討論形象

在人類經濟活動和其他領域的角色,他的基本論點綜合如下:

D. 擷取摘要檔(1/2)

| <mark>●</mark> た貨<br>檔案(E) | 水準與需求相依之最佳定價.pdf - Adobe Acrobat Pro<br>編輯(E)  檢視(V)  視窗(W)  說明(H)                                                                       | _ 문 ×<br>×                                                                                                    |
|----------------------------|----------------------------------------------------------------------------------------------------|----------------------------------------------------------------------------------------------------|
| 1                          | 建立 -   🔁 🗒 🖨 🖂   ۞ 🦻 🎲 💊 🗳 🗳 🗳                                                                                                    |                                                                                                    |
|                            | € 1 / 58   💽 🖑   😑 🖶 80.1% 💌   🔚 🔛                                                                                                    | 工具 注釋 共用                                                                                                    |
|                            | 工業管理研究所<br>碩士論文         輸入摘要的<br>起这頁數         擬敗頁面()         擬取後刪除頁面()         擬取後刪除頁面()         擬取頁面為單獨檔案(s)         確定 取消         存貨水準 | ■       ■         ●       頁面         ●       前時         ●       前時         ●       前時         ●       前日         ●       前日         ●       前日         ●       前日         ●       前日         ●       分割文件         插入頁面       ●         ●       従檔案插入         ●       更多插入選項         ●       頁首和頁尾         ●       背景 |
|                            |                                                                                                    |                                                                                                    |

## D. 擷取摘要檔(2/2)

| <b>1</b>                               | 頁面攧耳                   | t自-tt         | est論文-2 | 2-pdf.pdf - | Adobe      | be Acrobat Pro                      |
|----------------------------------------|------------------------|---------------|---------|-------------|------------|-------------------------------------|
| 檔                                      | 案(F) 編                 | 輯(E)          | 檢視(V)   | 交件(D)       | 注釋(0       | (C) 表格(R) 工具(T) 進階(A) 視窗(W) 説明(H)   |
|                                        | 開啓( <u>O</u> )<br>文件管理 | …<br>里器(乙)    | I       | Ctrl+O      |            | 🔒 保全 🔹 🥒 簽署 🔹 📄 表格 🔹 📑 多媒體 🔹 彛 注釋 🔹 |
|                                        | 建立 PD                  | F<br>文件       | 灰①      |             | - 4        |                                     |
|                                        | 修改 PD                  | F文件           | 夾似      |             |            |                                     |
| 4                                      | 建立 PD                  | FŒ            |         |             | •          |                                     |
| 4                                      | 合併(M)                  |               |         |             | •          | 描取完摘要, 請另存新檔                        |
|                                        | 協作(B)                  |               |         |             | •          |                                     |
| 17-00                                  | (諸友(5)                 |               |         | Ctdl+S      |            |                                     |
|                                        | 另存新植                   | å( <u>A</u> ) | S       | hift+Ctrl+S |            | 拍要                                  |
| Ab.                                    |                        |               |         |             | ÷.         | 10 文                                |
| 4                                      | 轉存( <u></u> ])         |               |         |             | ► {        | 館員的服務態度與專業能力,直接影響組織的形象,要:           |
|                                        | 附加至電                   | <b>官子郵</b>    | 件①…     |             |            |                                     |
|                                        | 回復(V)                  |               |         |             | そ升         | 什館員形家。北市圖組織系統龐大,服務對家廣泛,在科           |
|                                        | 關閉(C)                  |               |         | Ctrl+W      | A 12       | 回书的南些石桃从,要石林大家和引旗山石桃的井住。工           |
|                                        | 内容(R)                  |               |         | Ctrl+D      | <u>с ш</u> | 回香馆寺亲知識外, 逐須擁有貝訊科字的知識與按能。而          |
|                                        | 列印設范                   | EW            | ន       | hift+Ctrl+P | 重提         | 是升服務的課程,並積極運用行銷策略,宣傳推廣各種活           |
| 8                                      | 列印史.                   |               |         | Ctrl+P      |            |                                     |
| 3                                      | 記錄田                    |               |         |             | ▶ î 📓      | 圖館員的形象認知是否有所轉變是有待研究的。               |
|                                        | 最近使用                   | 目的檔           | 案       |             |            |                                     |
| HE                                     | 結束(※)                  |               |         | Ctrl+Q      | 本          | 本研究旨在探討北市圖讀者對館員形象的認知與評價,本           |
| iiiiiiiiiiiiiiiiiiiiiiiiiiiiiiiiiiiiii |                        | TITITITE .    | щà      |             | _          |                                     |
| E                                      |                        | - II          | ES      |             |            |                                     |

E. 保全 (1/3)

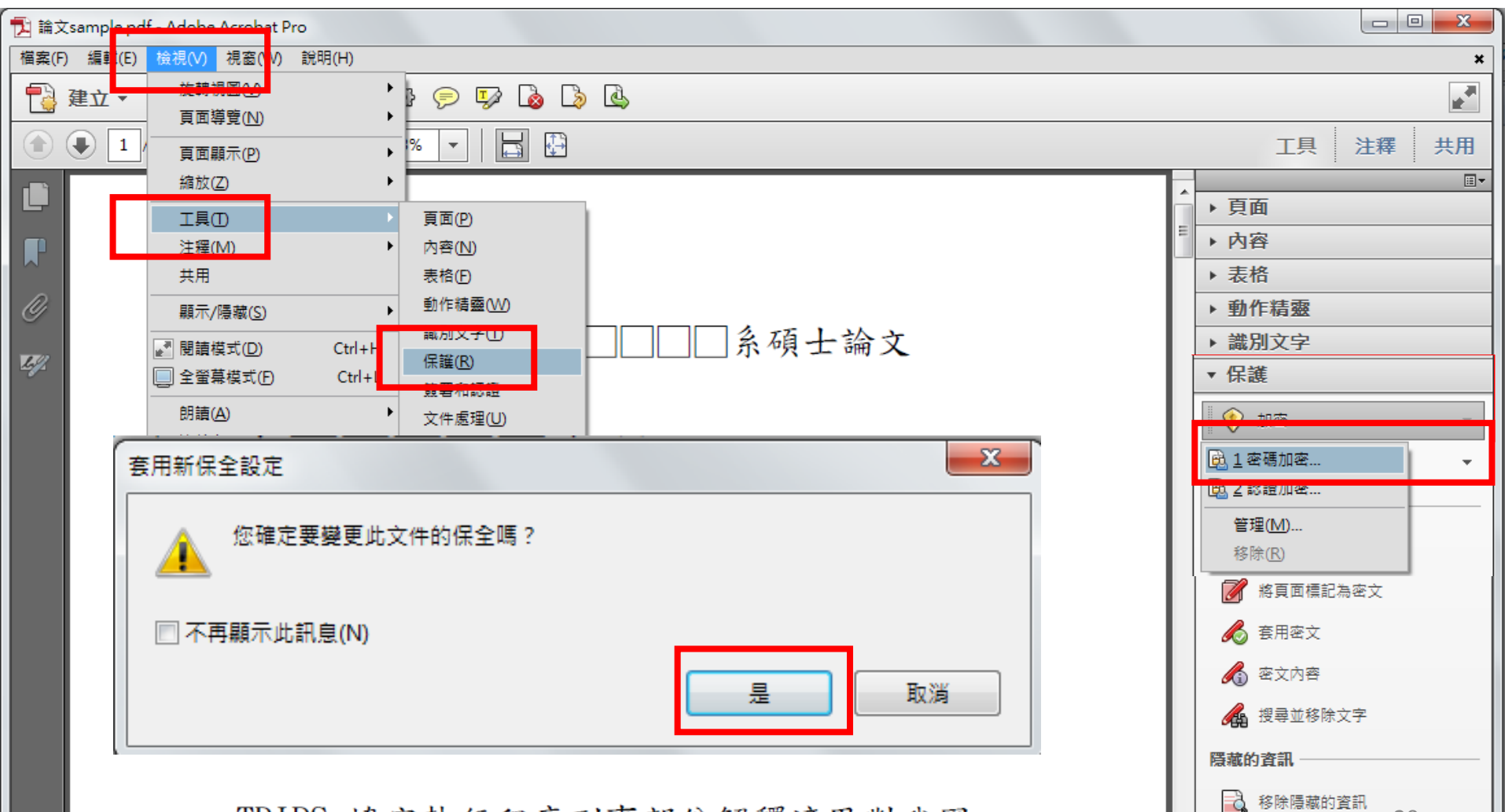

20

🎲 淨化文件

TRIPS 協定執行程序刑事部份解釋適用對我國

E.保全(2/3)

|               | 相容性(B): Acrobat 7.0 和更高版本 🗸                |
|---------------|--------------------------------------------|
|               | 加密等級: 128-bit AES                          |
|               | 選擇要加密的文件元件                                 |
| <b>請勿勾選</b> 及 | ◎ 加密所有文件內容(L)                              |
| 設定密碼          | ◎ 加密除元資料以外的所有文件內容 (相容於 Acrobat 6 和更高版本)(M) |
| 以免審核人         | ◎ 僅加密檔案附件 (相容於 Acrobat 7 和更高版本)(F)         |
| 員無法開啟         | 文件所有內容均將加密,搜尋引擎將無法存取文件元資料。                 |
|               | ■要求密碼來開啟文件(O)                              |
|               | 文件開啟密碼(S):                                 |
| - A           | ↓ 開啟此文件不需要密碼。                              |
|               |                                            |
|               | ☑ 限制編輯和列印文件。如果需要變更這些設定,您需要輸入密碼(R)。         |
|               | 變更權限密碼(P): ****                            |
| 輸入密碼          | 允許列印(N): 無                                 |
|               | (A) (A) (A) (A) (A) (A) (A) (A) (A) (A)    |
|               |                                            |
|               |                                            |
|               | ☑ 為視刀不住者設用蛍暴閱讀楦式裝置的文字協助工具(V)               |
|               | 說明 確定 取消                                   |

E.保全(3/3)

| 密碼床主 - 設止<br>相容性(B): Acrobat 7.0 和更高版本 ▼                            |                                        |
|---------------------------------------------------------------------|----------------------------------------|
| 加密等級: 128-bit AES                                                   |                                        |
| 選擇要加密的文件元件                                                          |                                        |
| ◉ 加密所有文件內容(L)                                                       | 作                                      |
| ◎ 加密除元資料以外的所有文件內容 (相容於 Acroba                                       | at 6 和更高版本)(M)                         |
| ○ 僅加密檔案附件 (相容於 Acrobat 7 和更高版本)(F)                                  | 3                                      |
| ▲ Adobe Acrobat - 確認權限密碼                                            | <b>×</b>                               |
| ○要求:<br>文件履<br>文件履<br>定。 請確認權限密碼。請務必記下此密码<br>注意:即使已設定文件開啟密碼,机<br>定。 | 馬,以便在日後需要時變更這些設定。<br>權限密碼也可以開啟文件並忽略保全設 |
| ●<br>構成密碼(P):<br>■<br>市次<br>輸入密碼                                    | 確定取消                                   |
| 允許列印(N): 高解析度                                                       |                                        |
| 允許變更(W): 無                                                          | <b></b>                                |
| ■ 啟用複製文字、影像和其它內容(E)                                                 |                                        |
| ☑ 為視力不佳者啟用螢幕閱讀程式裝置的文字協助                                             | 工具(V)                                  |
|                                                                     | t                                      |

22

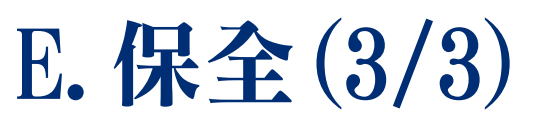

| → bb2-pdf.pdf(已保全) - Adobe Acrobat Pro                                                                          |
|----------------------------------------------------------------------------------------------------|
|                                                                                                    |
| ● 建立 • ● 合併 • ● 協作 • ● 保全 •   ● 簽署 • ■ 表格 • ● 多媒體 • ◇ 注釋 •                                                      |
| [ ] ] ] ] ] ] ] ] ] ] ] ] ] ] ] ] ] ] [ ] ] [ ] ] [ ] ] ] ] [ ] ] ] ] [ ] ] ] ] ] ] ] ] ] ] ] ] ] ] ] ] ] ] ] ] |
| ↑ 有顯示表示 列印設定正確   者利用圖書館,是圖書館員亟需努力                                                                               |
| 臺北市立圖書館(以下簡稱為北市圖)組織系統                                                                                           |
| ▶ 前共有 39 個分館、14 個民眾閱覽室,服務館員約 4(                                                                                 |
| 服務對象廣泛、服務項目多樣化,讀者與館員的互重                                                                                         |
| 舉辦品質管理教育訓練及情緒管理、服務禮儀等課利                                                                                         |

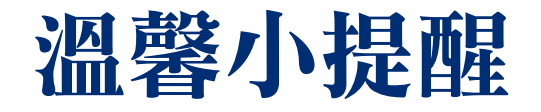

- 請存檔後再次開啟PDF檔,以確認保全設定成功及 可正常讀取。
- · 若無設定保全會被退件,可能會延遲審核作業時間,請務必留意這個步驟。

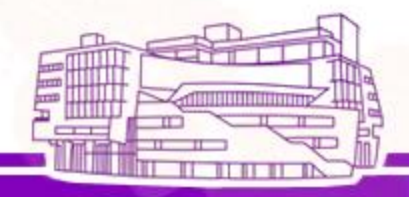

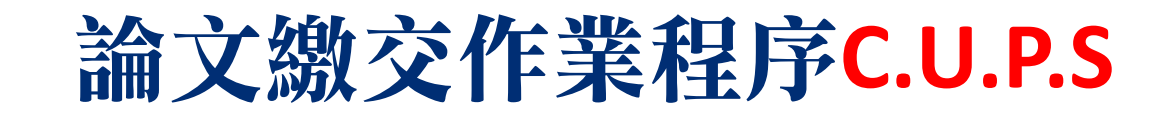

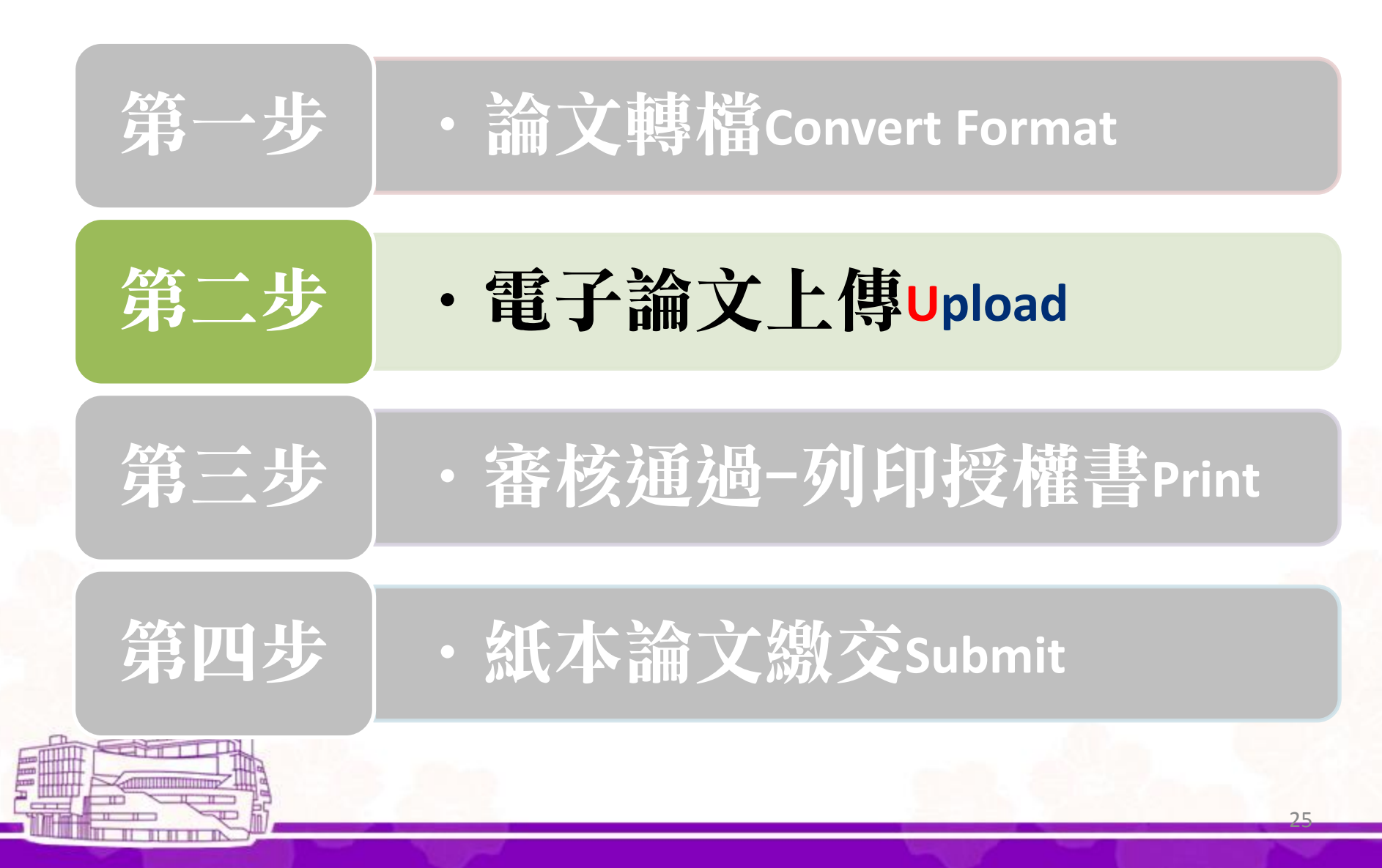

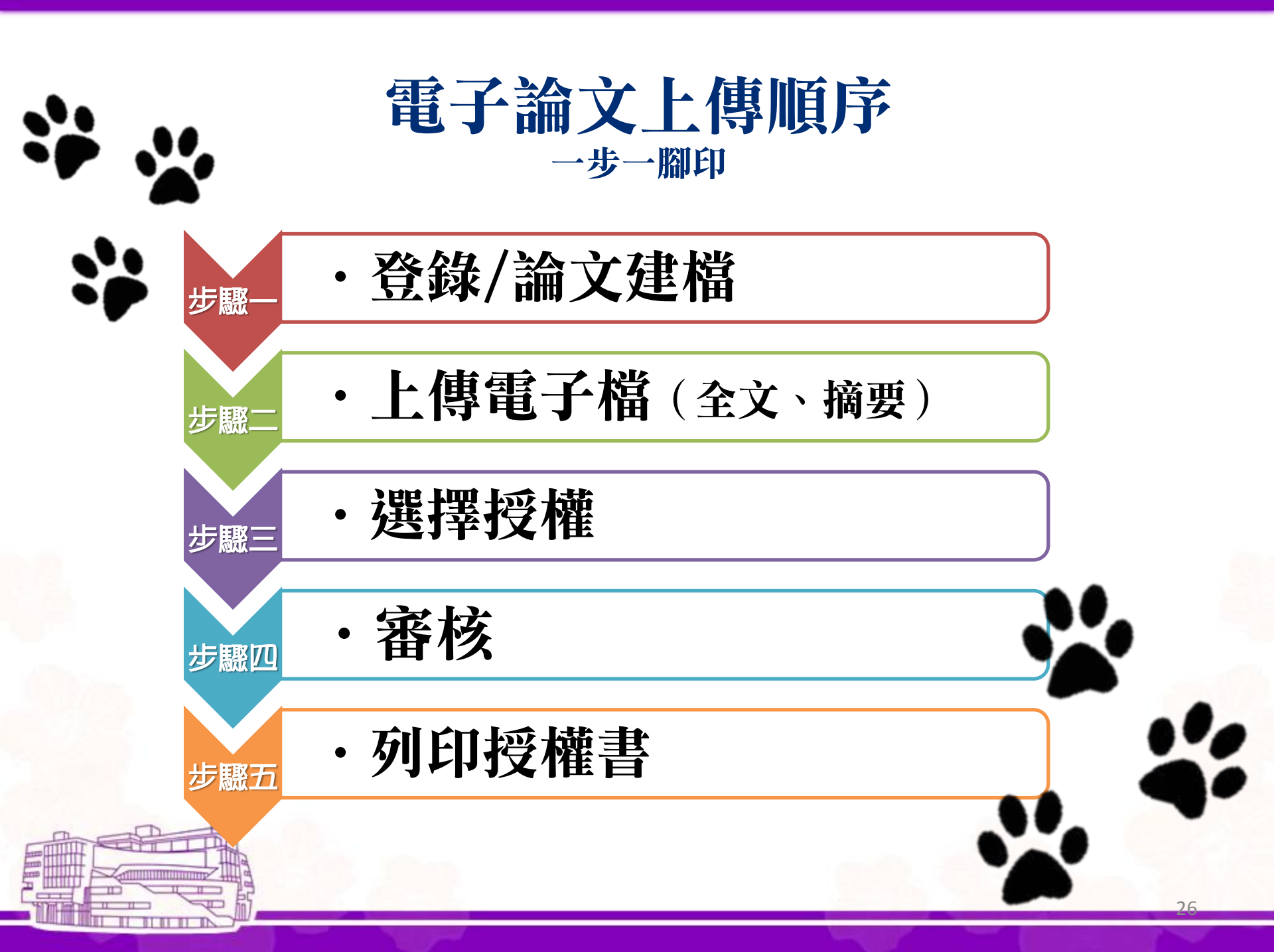

步驟 登錄/論文建檔

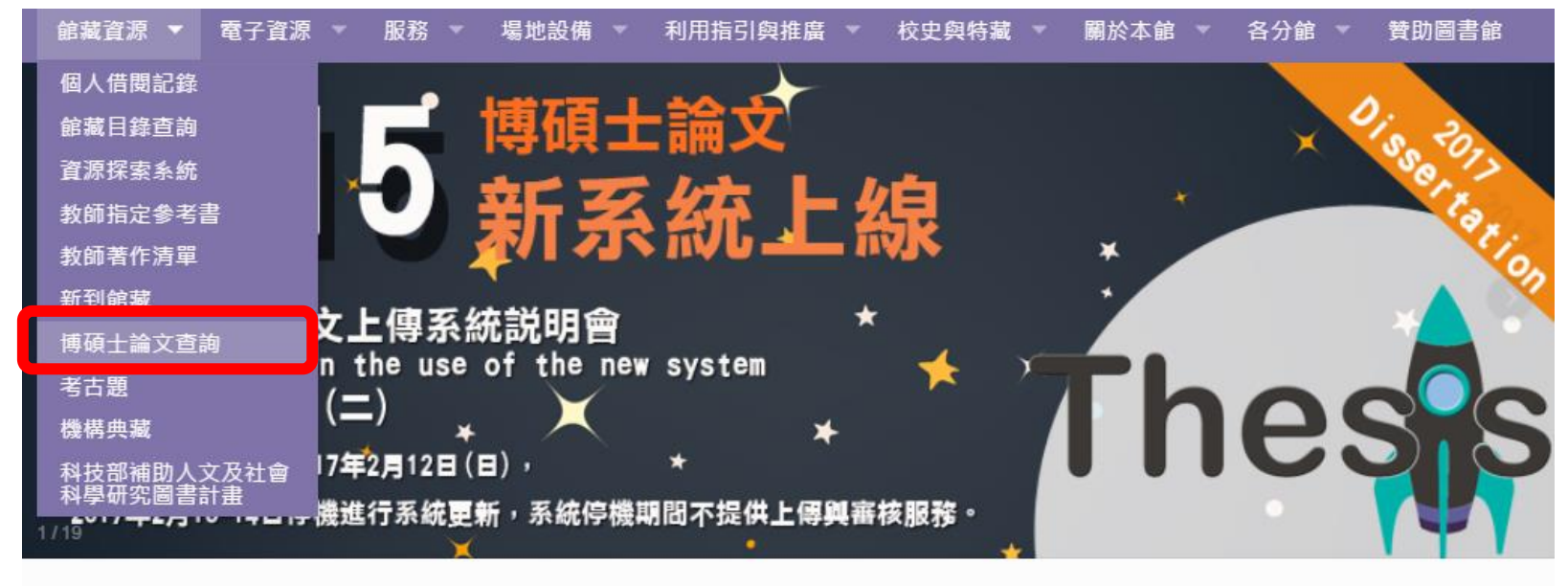

#### 常用連結

論

文 登

- 館藏資源快速查詢
- / 借還權益啟用
- 個人借閱狀況
- ▶ 館際合作
- 😽 台灣聯大代借代還
- 🔄 規則辦法
- 💭 常問問題
- 無線網路
- 💽 空間管理系統
  - 論文上傳查詢

### 代法旦司

資源探索系統 <mark>館藏目錄</mark> 台灣聯大一網通 機構典藏 請輸入關鍵字

#### 檢索

最新消息

Most Searched Words: 50次新多益滿分的怪物講師NEW TOEIC新多益閱讀攻略 +模擬試題+解析、 教學科技與媒體 、 20次新多益滿分的怪物講師NEW TOEIC新多益單字+文法、 50次新多益滿分的怪物講師NEW TOEIC新多益聽 力攻略+模擬試題+解析、 解憂雜貨店、 哈利波特、 解事者、 被討厭的勇氣 more

合校圖書館資源使用

Dashboard 活水講堂 讀書會

南大分館2月21日(二)停電,上午11時45分~14時休館公告

### 2017-02-20 (Mon) 08:00-22:00 詳細時間 145 編輯在館人數 43 已換題人數

本日開館時間

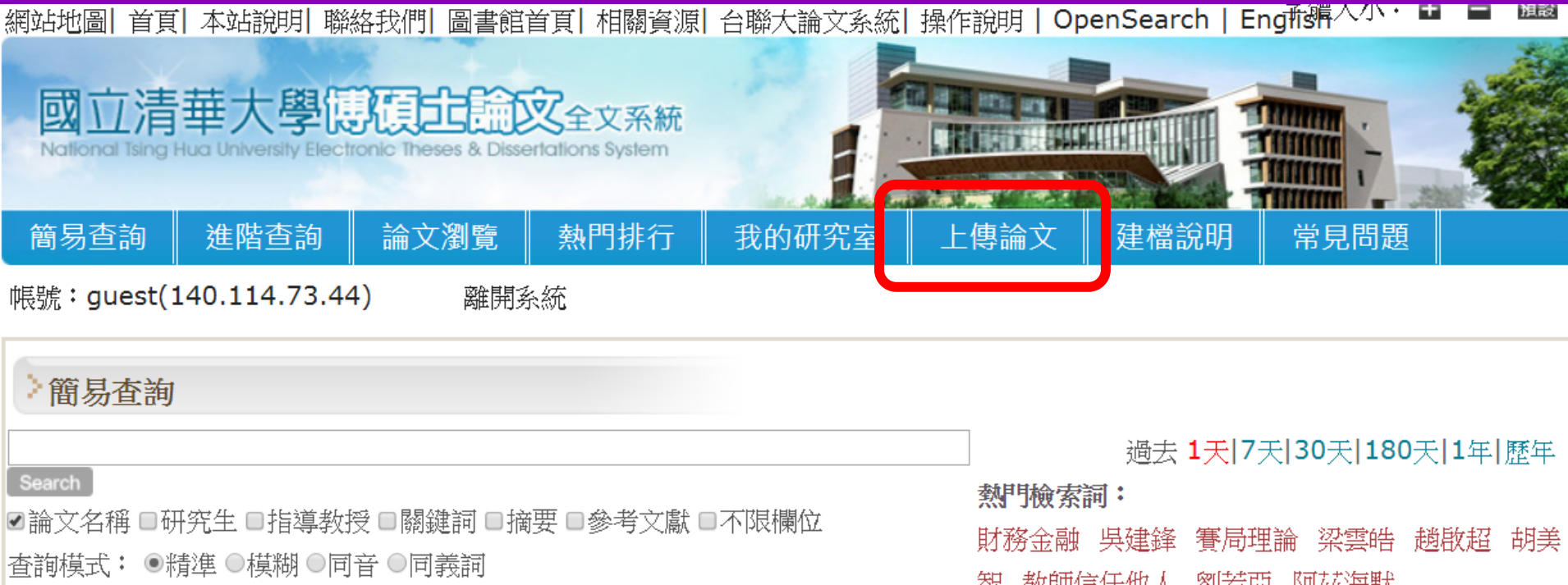

| 全文類型: □電- | 子全文 |
|-----------|-----|
|-----------|-----|

智 教師信任他人 劉若亞 阿茲海默

| > 最新消息     |                                      | > 最新書目                  | RSS                                |  |
|------------|--------------------------------------|-------------------------|------------------------------------|--|
| 日期         | 標題<br>【系統改版公告】圖書館於12月13日(三)08:00~    | ◎2017/12/08<br>国行校      | 建構台灣路跑市場的多樣性:以田中                   |  |
| 2017/12/11 | 13:30進行電子資源查詢系統改版作業,系統將暫停提<br>(世界教)。 |                         | 利用LSTM演算法基於自閉症診斷觀                  |  |
|            | 供服務。<br>您千萬不可錯過的強檔!詹宏志演講「少年讀書追想錄」    | 榮重衣訪談建重<br>◎ 2017/12/07 | 『辨諷目闭征小孩之評伯系統<br>具有可逆交聯結構之自修復高分子:合 |  |
| 201//12/0/ | 12/18(一)14:0016:00@圖書館1F清沙龍          | 成、性質與應用研究               |                                    |  |
| 2017/12/07 | 圖書館資訊系統組徵資料建檔工讀生                     | ◎2017/12/06             | 引進音韻特徵於偵測社群網路上的精                   |  |
|            | 「有些事・現在不做・以後一輩子都不會做了!」               | 神疾病                     |                                    |  |

## 碩博士論文上傳-單一入口登入

清華大學首頁 / 圖書館首頁 / English 國立情華大學圖書館 系統登入服務 National Tsing Hua University Library System Login Service 系統說明 使用者登入/User login

讀者帳號/ID

讀者密碼/Password

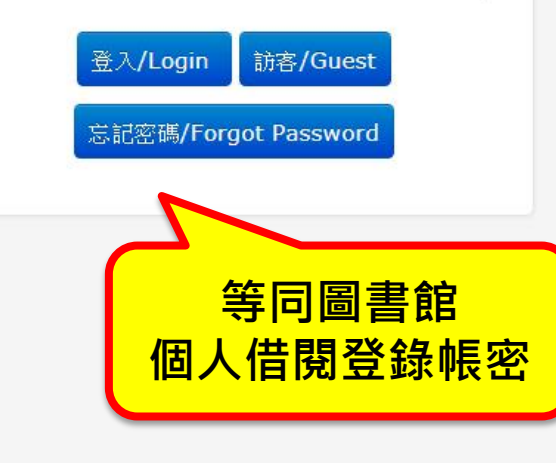

#### • 帳號注意事項:

- 1. 清大讀者:請輸入學生證、服務證或圖書館借書證上的條碼號, "-"不必輸入。
- 2. 交大讀者: 請輸入借書 證或職員證右下方的條碼號."-"不必輸入。
- 3. 中大讀者:學生--學號+學生證上尾碼,如:5,6,7...以此類推;教職員--身分證字號去尾碼+教職員證上之英 文字母.如: A.B.C...以此類推。

4. 陽明讀者: 請輸入身分證字號。

#### ⑦ 密碼注意事項:

- 1. 系統預設為「身分證字號」、「居留證號碼」、「學號末六碼+生日(例:學號為106998776, 密碼預設為 9987760731)」或「生日(日+月+西元年例:31071999)」,字母均為大寫。
- 2. 您也可以用「忘記密碼」取得新密碼。
- 3. 為了維護您個人資料安全,首次登入本系統,請務必立即更改密碼(避免使用個人有關之資料,例如:生 日、身分證字號、單位簡稱或電話號碼等)。登入後請點選「修改密碼」更改密碼,並請妥慎保管。
- 4. 若有問題請洽總圖借還書櫃台,校內分機42997或電話(03)574-2997。Email:cir@my.nthu.edu.tw

#### (1) 訪客:

無本館借閱權限者,請直接點選「訪客」選項。

步驟一登錄/論文建檔

論文建檔 -> 上傳全文檔案 -> 授權 -> 送出審核 -> 審核中 -> 列印授權書

博碩士資料審核流程:

| >              |   | > 步驟一 論文      | 文建檔                                |  |
|----------------|---|---------------|------------------------------------|--|
| ◎ 上傳論文         |   | 狀態: 您尚未建立論文檔案 |                                    |  |
| * 步驟一 論文建檔     | - | 論文資料          |                                    |  |
| * 步驟二 上傳電子     |   | *記錄編號         | G00CCW88U25                        |  |
| 檔案             |   | *作者(中文)       | 測試                                 |  |
| → 坂曜 ● → 駿四 審核 |   | *作者(外文)       |                                    |  |
| * 步驟五 列印授權     |   |               | Ex: Wang, Chien-Ming 格式請用 姓, 名-名填寫 |  |
| 書<br>書         |   | *EMAIL        |                                    |  |
| ◎ 論文上傳須知       |   | *學號           | 務必正確填寫                             |  |
|                |   | *校院名稱         | 國立清華大學                             |  |
|                |   | 學院名稱          | ▼ 系所名稱 ▼ 30                        |  |

| *論文名稱(中文) |                                  |  |
|-----------|----------------------------------|--|
| *論文名稱(外文) |                                  |  |
| *畢業學年度    | 104▼<br>同審定書核定日期的學年度             |  |
| *畢業年(民國)  | ▼ 同審定書核定日期的年度                    |  |
| *出版年(民國)  | ▼<br>辦離校的年度                      |  |
| 学业规则      |                                  |  |
| *語文別      |                                  |  |
| *口試日期     | (格式: yyy/mm/dd)     畢業年/畢業學年度105 |  |
| *論文頁數     | 電子全文檔最後一頁頁碼(非pdf檔頁數)             |  |
| *中文關鍵詞    |                                  |  |
|           |                                  |  |
| *外文關鍵詞    | ──欄──詞                           |  |

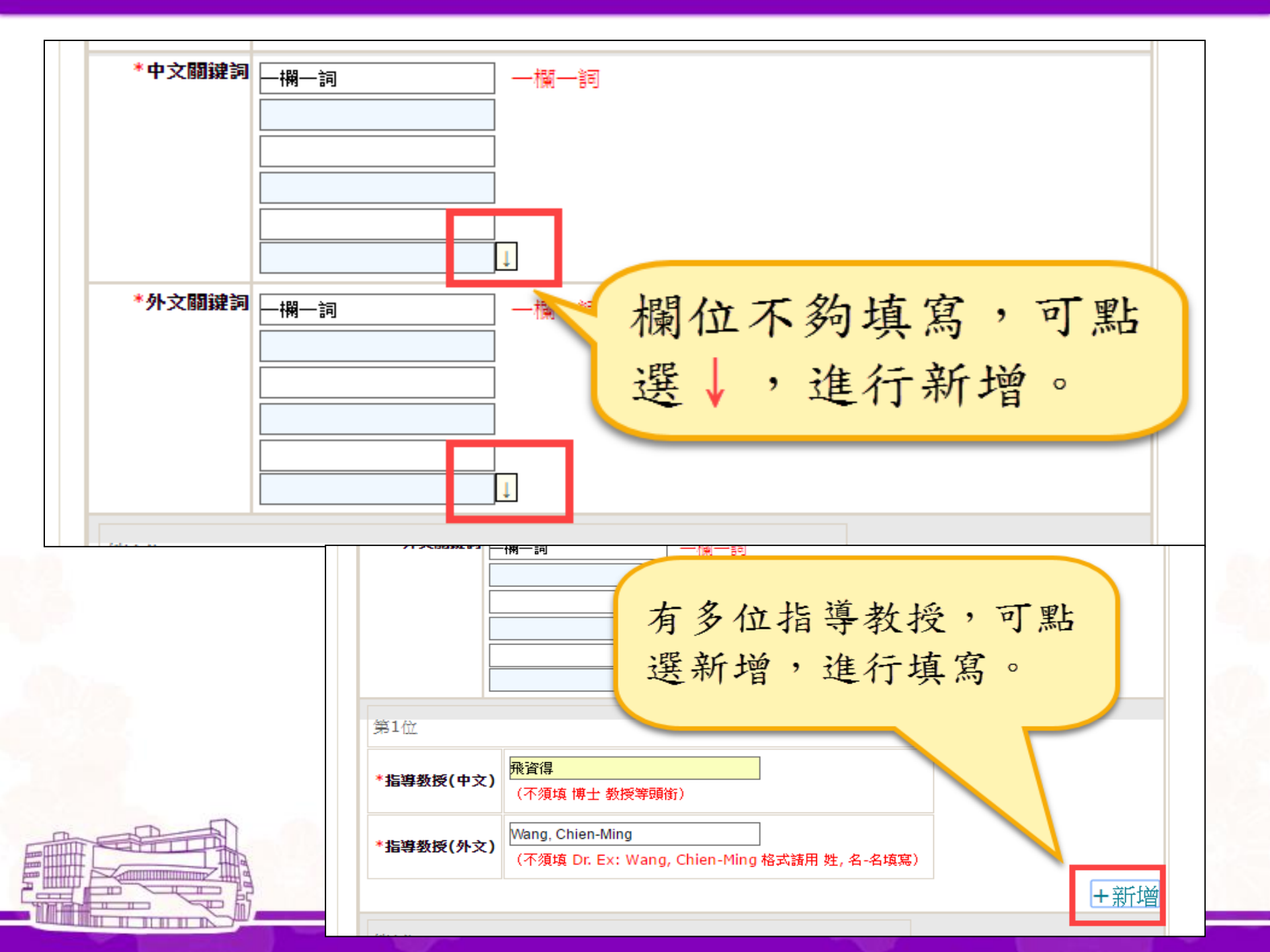

|                          | 於教室、科系的界線也不再壁壘分明,學習活動多元而稍彩,而教與學之間的關係已不<br>再只是單方面的教授,學生們才是學習活動當中的主角,作為培育未來人才搖籃的大學<br>校園,在這樣的趨勢下將面臨什麼樣的挑戰,又有什麼樣著力的機會點呢?                                                                                                    |                    |
|--------------------------|----------------------------------------------------------------------------------------------------|--------------------|
| *摘要 <b>(</b> 中文)         |                                                                                                    | 摘要:中/英文皆須貼上        |
| *摘要 <b>(</b> 外文 <b>)</b> | With the development of technology and the popularity of Internet, the<br>access of knowledge is no longer limited to books. Learning activities<br>are no longer confined to the classroom. The boundary of disciplines<br>are no longer divided crisply. Learning activities are diversified and<br>exciting. In classroom, the interactions between students and<br>professors are no longer one way, the engagement of the students is<br>getting important. As the cradle of nurturing future talent campus,<br>what challenges will a university face under this trend? What kind of<br>innovation opportunities point should it seize? | ₩<br>可複製論文word檔再貼入 |
| *論文目次                    | 摘要<br>目録<br>第一章                                                                                                    |                    |
| *参考文獻                    | <ol> <li>方志泉(民104)。「大學-過去,現在與未來:迷失的大學教育」評介。民105年5月,取自:http://www.chinesege.org.tw/geonline/html/page4/publish.php?<br/>class=102</li> <li>何舒軒,宋同正.(2014). 綜論服務設計學術研究發展.設計學報(Journal of Design), 19(2)</li> <li>宋同正.(2014). 序-服務設計的本質內涵和流程工具.設計學報(Journal of Design), 19(2)</li> </ol>                                                                                                    | 33                 |

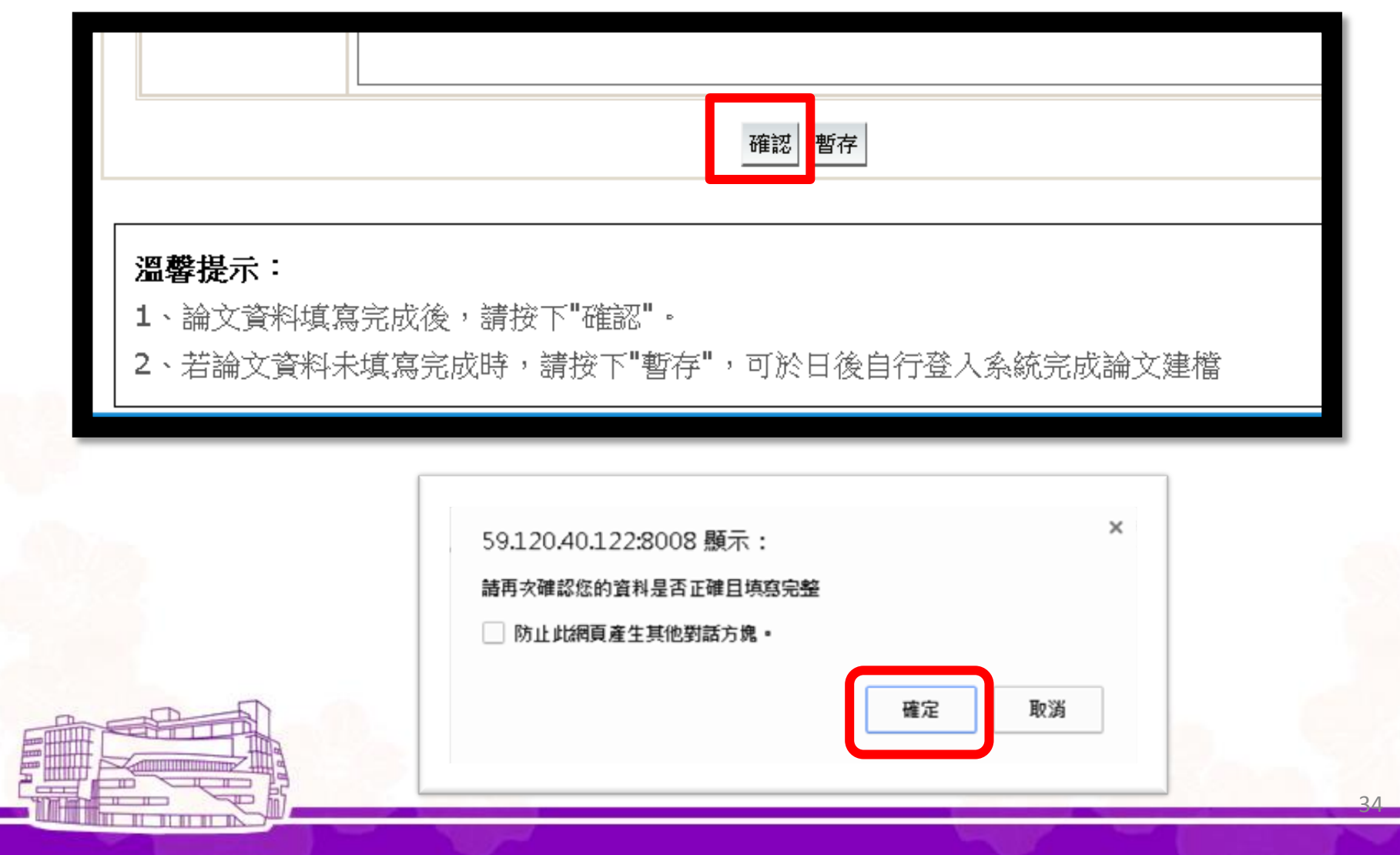

步驟二 上傳電子檔案

#### 博碩士資料審核流程: 論文建檔 -> 上傳全文檔案 -> 授權 -> 送出審核 -> 審核中 -> 列印授權書

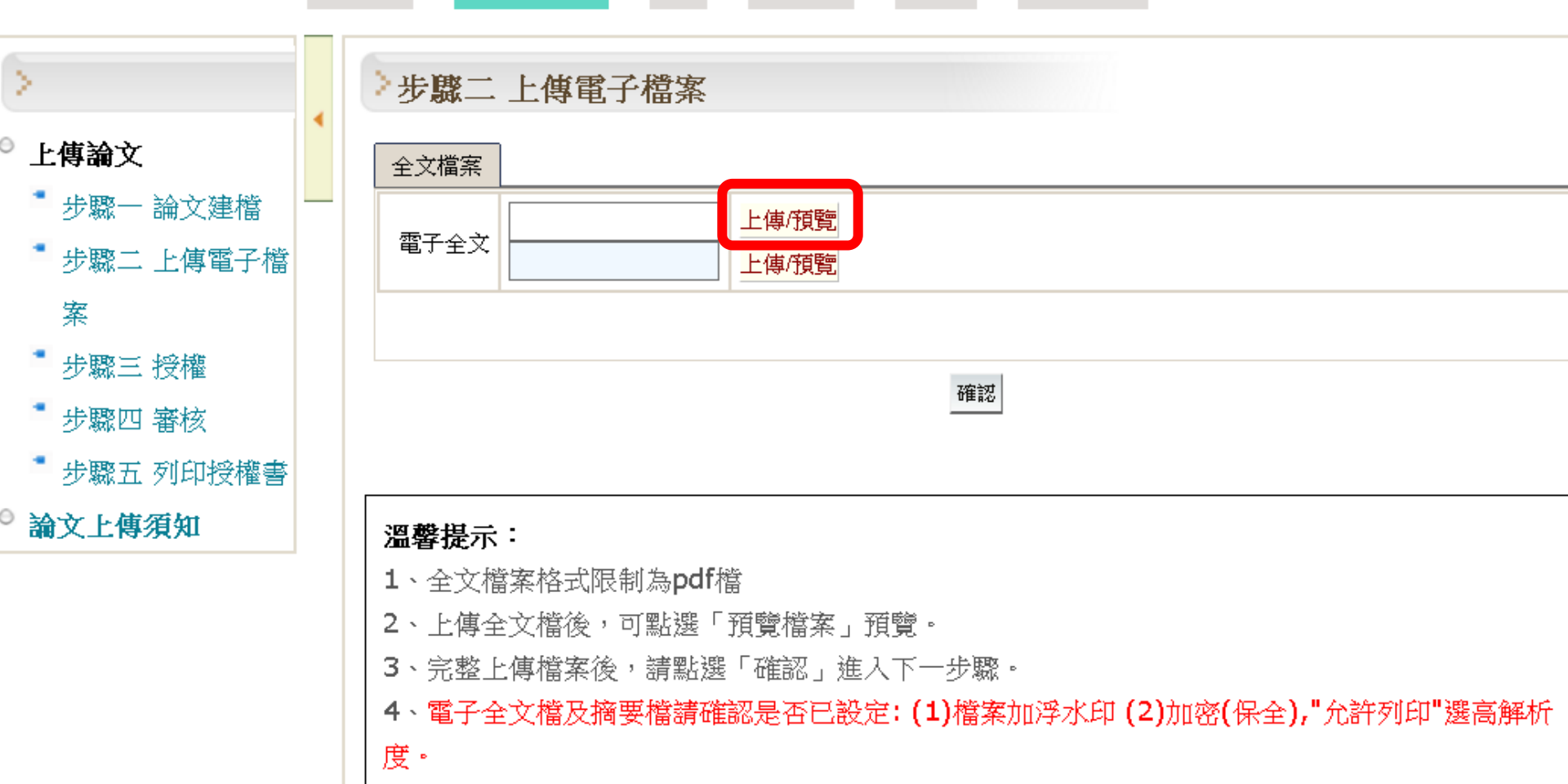

### 步驟二 上傳電子檔案

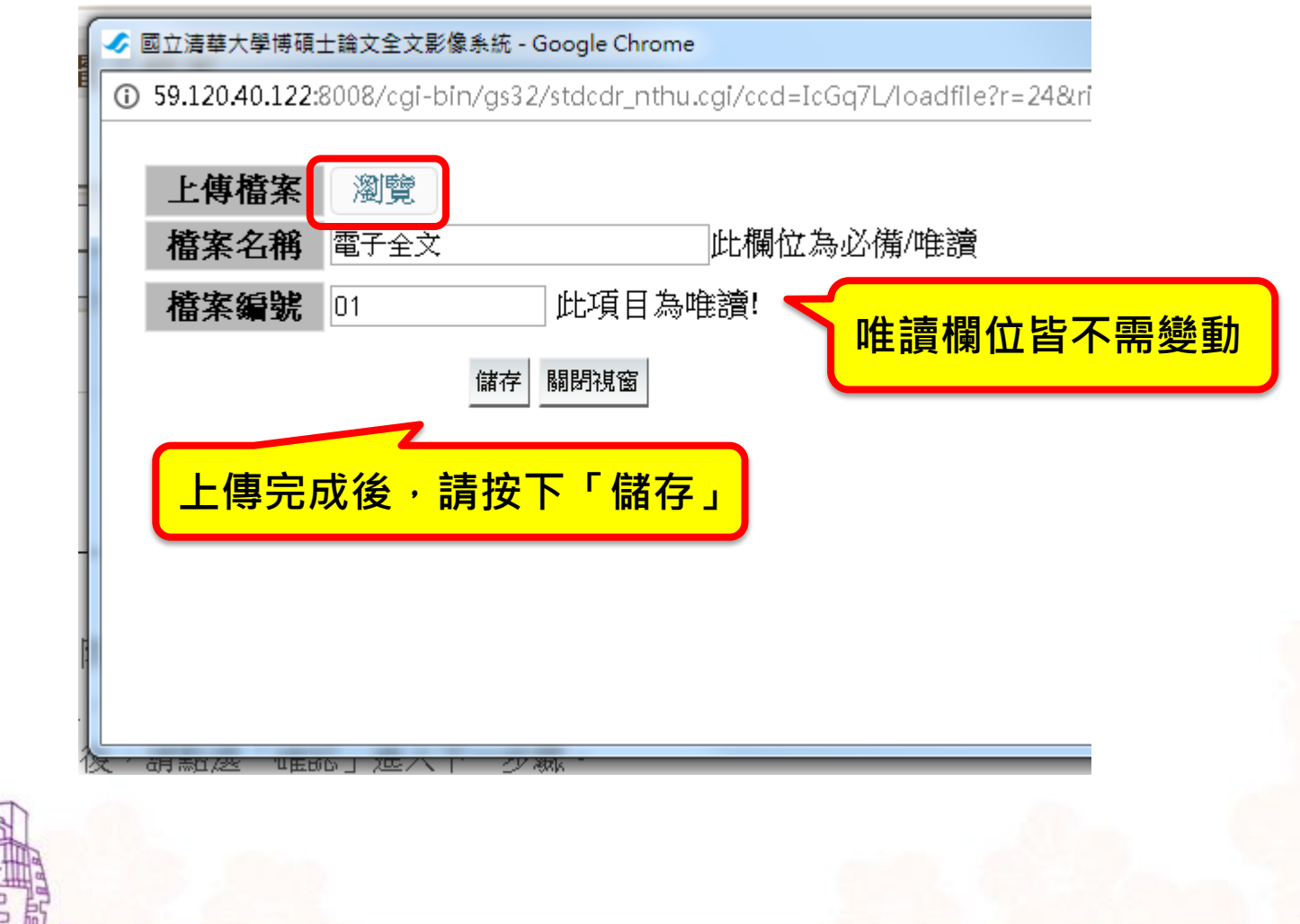

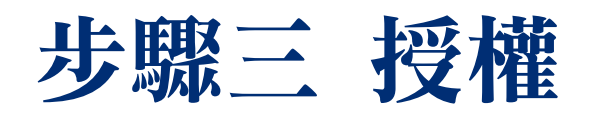

### 授權書一覽表

| 授權單位  | 授權書         |                            | 不公開限制      | 是否裝訂   |  |
|-------|-------------|----------------------------|------------|--------|--|
| 清大圖書館 | 電子檔         | 電子全文-本校及台聯大<br>電子全文-校外網際網路 | 可不授權       | YES    |  |
| (必要)  |             | 摘要                         | 最多5年       |        |  |
|       | 紙本          |                            | 最多5年       | YES    |  |
| 岡安国圭始 | 電子檔一系統上問的項目 |                            | 可不授權 參見表頭説 |        |  |
| 國豕回音貼 | 紙本          |                            | 最多5年       | 參見表頭説明 |  |
| 華藝數位  | 電子檔         |                            | 可不授權       | NO     |  |
|       |             |                            |            |        |  |

| 國立清華大學論文全文授林     |                                 |
|------------------|---------------------------------|
| 一、紙本論文           |                                 |
| 園公明☆●            | 本人茲將太荖作,以非寓屬、無償將據國立清華大學,其於推動讀老問 |
| נדרן גש אמשבר יי | 「資源共享、互惠合作」之理念,與回饋社會與學術研究之目的,國立 |

讀者得進行閱覽或重製。

B.延後公開理由:

●其他(請敘明原因)

1. 本校及台聯大系統 2. 校外網路指定全文 選擇檔案開放時間

除特殊原因外,建議盡

電子檔論文:

量公開。

電子檔論文授權:

請針對

,國立清

二、電子檔論文

●延後公開

#### 1.本校及台灣聯合大學系統區域網路

A

◎期刊發表 ◎專利申請

●立即公開 本人茲將本著作,以非專屬、無償授權國立清華大學與台灣聯合大學系統 圖書館:基於推動讀者間「資源共享、互惠合作」之理念,與回饋社會與 學術研究之目的,國立清華大學及台灣聯合大學系統圖書館得不限地域、 時間與次數,以光碟或數位化等各種方法收錄、重製與利用;於著作權法 合理使用範圍內, 讀者得進行線上檢索、閱覽、下載或列印。

華大學圖書館得以紙本收錄、重製與利用;於著作權法合理使用範圍內,

·延後至請透過後方選單設定開放 請選擇開放日期 ▼ 公開

| ●延後公開 | ▲.延後至請透過後方選單設定開放 請選擇開放日期 < 公開                                                                                           |                        |
|-------|----------------------------------------------------------------------------------------------------|------------------------|
|       | <ul> <li>B.延後公開理由:</li> <li>●期刊發表</li> <li>●專利申請</li> <li>●其他(請敘明原因)</li> </ul>                                         | 延後公開理由:<br>專利申請-至少延後2年 |
|       | <ul> <li>□C」, '摘要(平)」、 '摘要(兵)」、 '論文目次」、 '参考</li> <li>位:</li> <li>●立即公開</li> <li>●不立即公開,延至請透過後方選單設定開放 請選擇開放日期</li> </ul> | 文獻」四個欄<br>月▼再公開        |

# 步驟三 授權國圖、華藝

#### 3.國家圖書館「臺灣博碩士論文知識加值系統」

●同意授權 開放日期2019/08/31 請選擇開放日期 , 請選擇日期

茲同意將授權人擁有著作權之上列論文電子全文(含摘要),非專屬、無償授權國 家圖書館,不限地域、時間與次數,以微縮、光碟或其他各種數位化方式將上列 論文重製,並得將數位化之上列論文及論文電子檔以上載網路方式,提供讀者基 於個人非營利性質之線上檢索、閱覽、下載或列印。

這邊僅詢問電子檔

若同意授權

◎不同意授權

#### 4. 華藝數位藝術股份有限公司「Airiti Library 華藝線上圖書館」

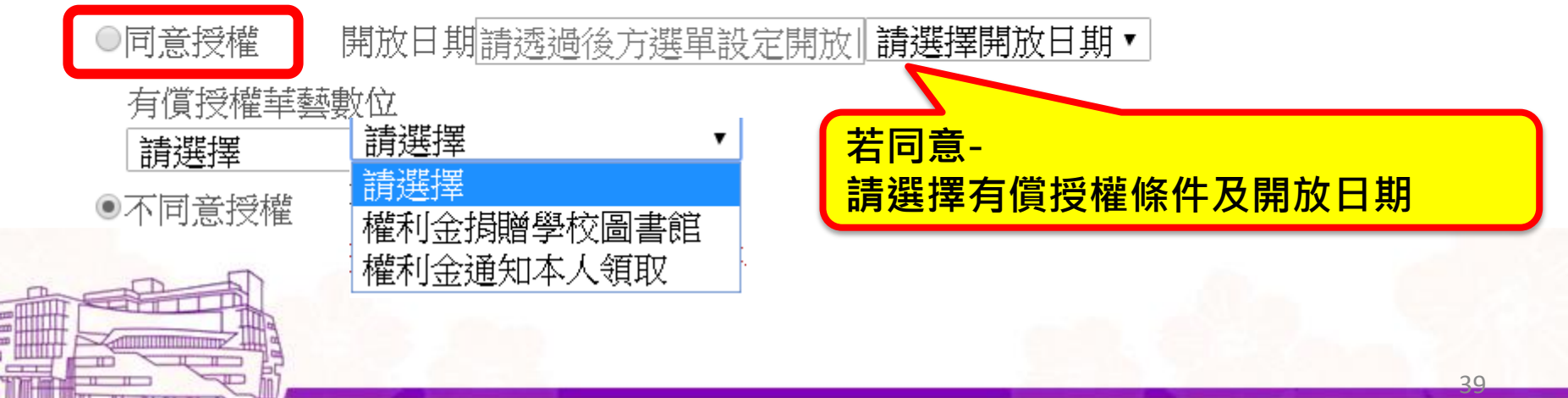

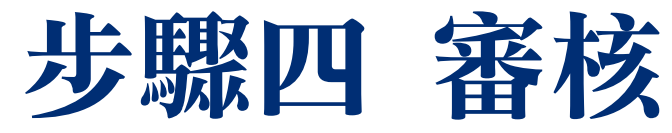

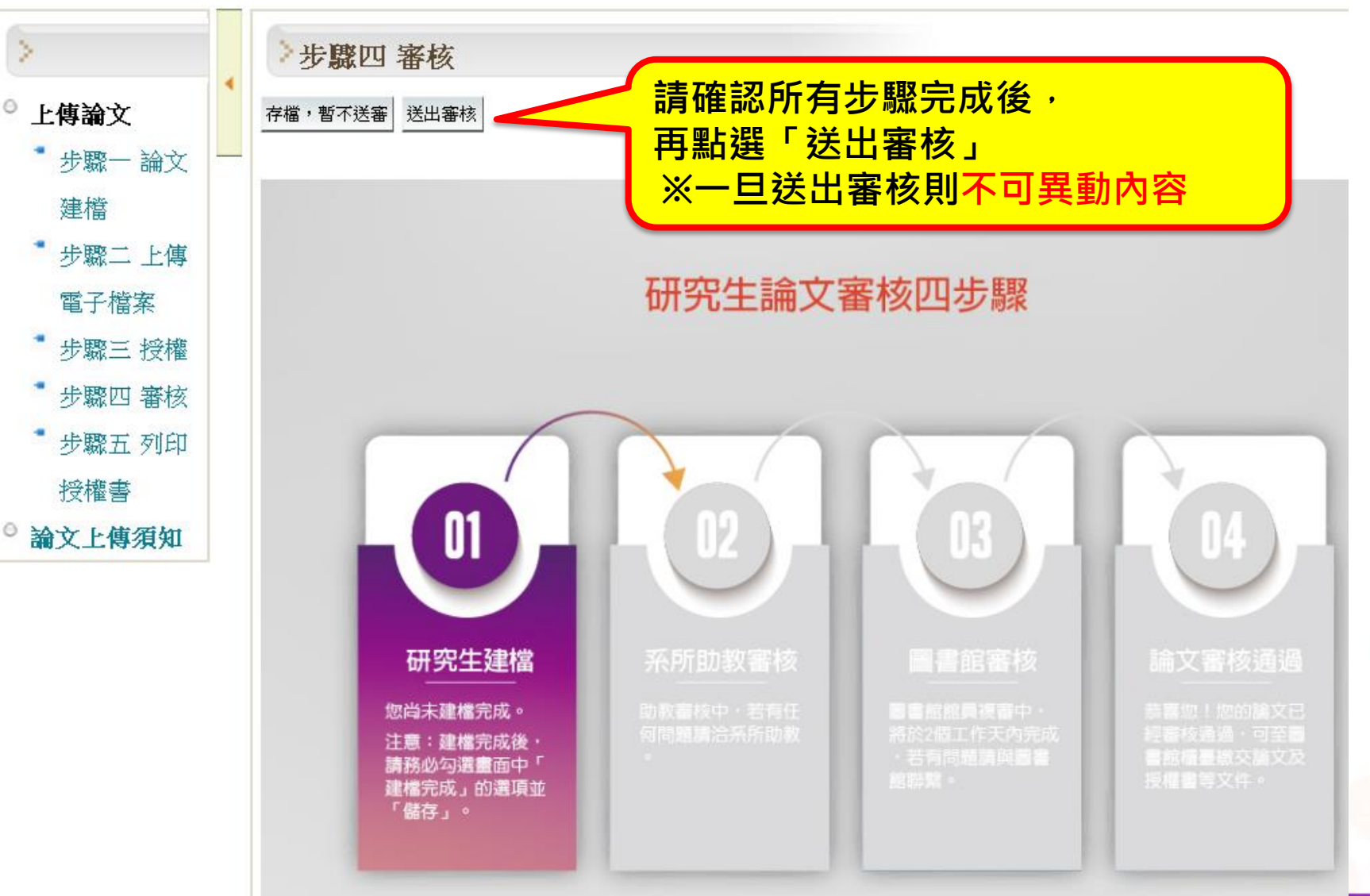

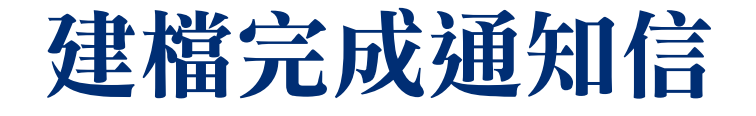

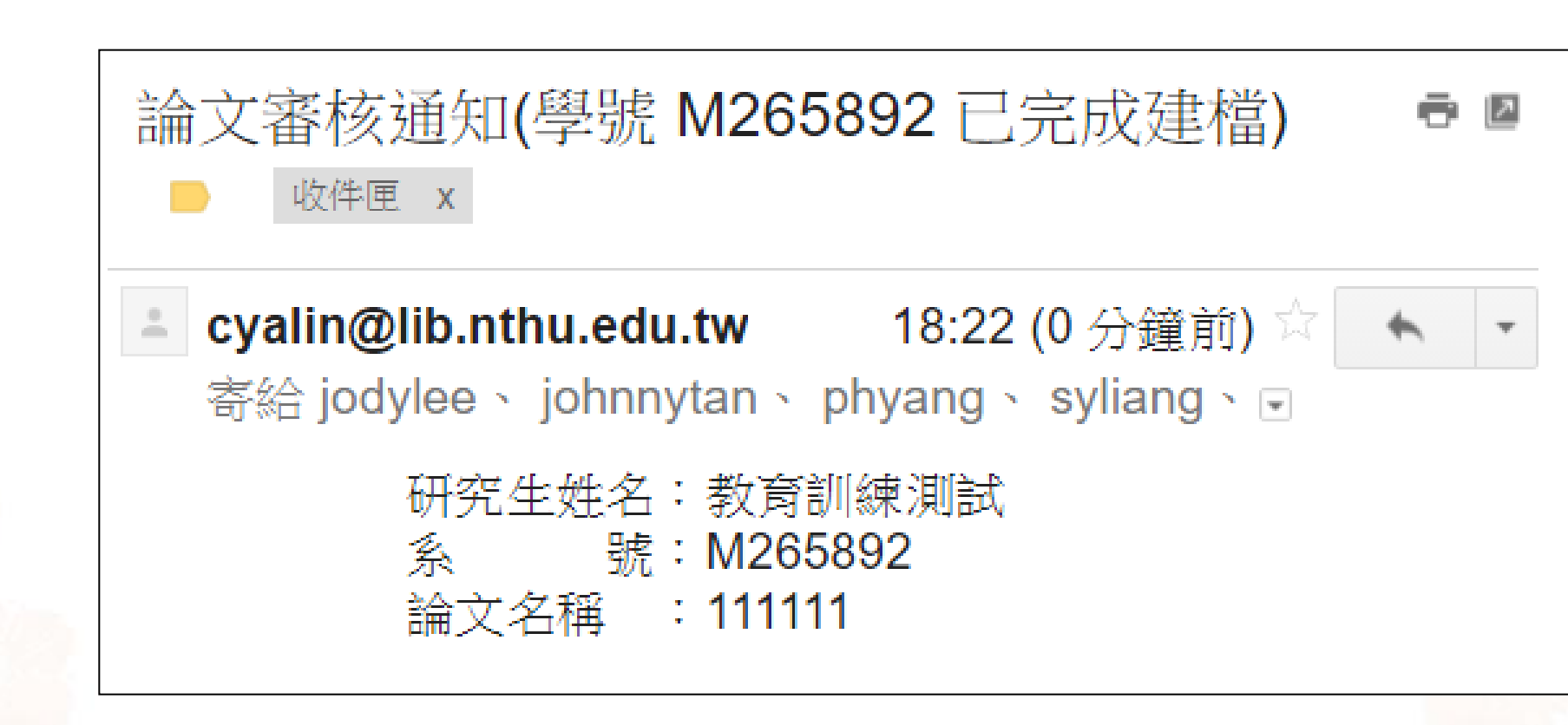

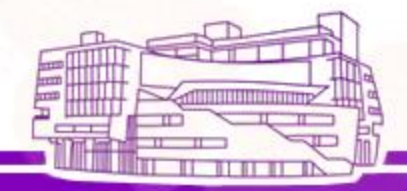

步驟四 審核-審核中

博碩士資料審核流程: 論文建檔 -> 上傳全文檔案 -> 授權 -> 送出審核 -> 審核中 -> 列印授權書

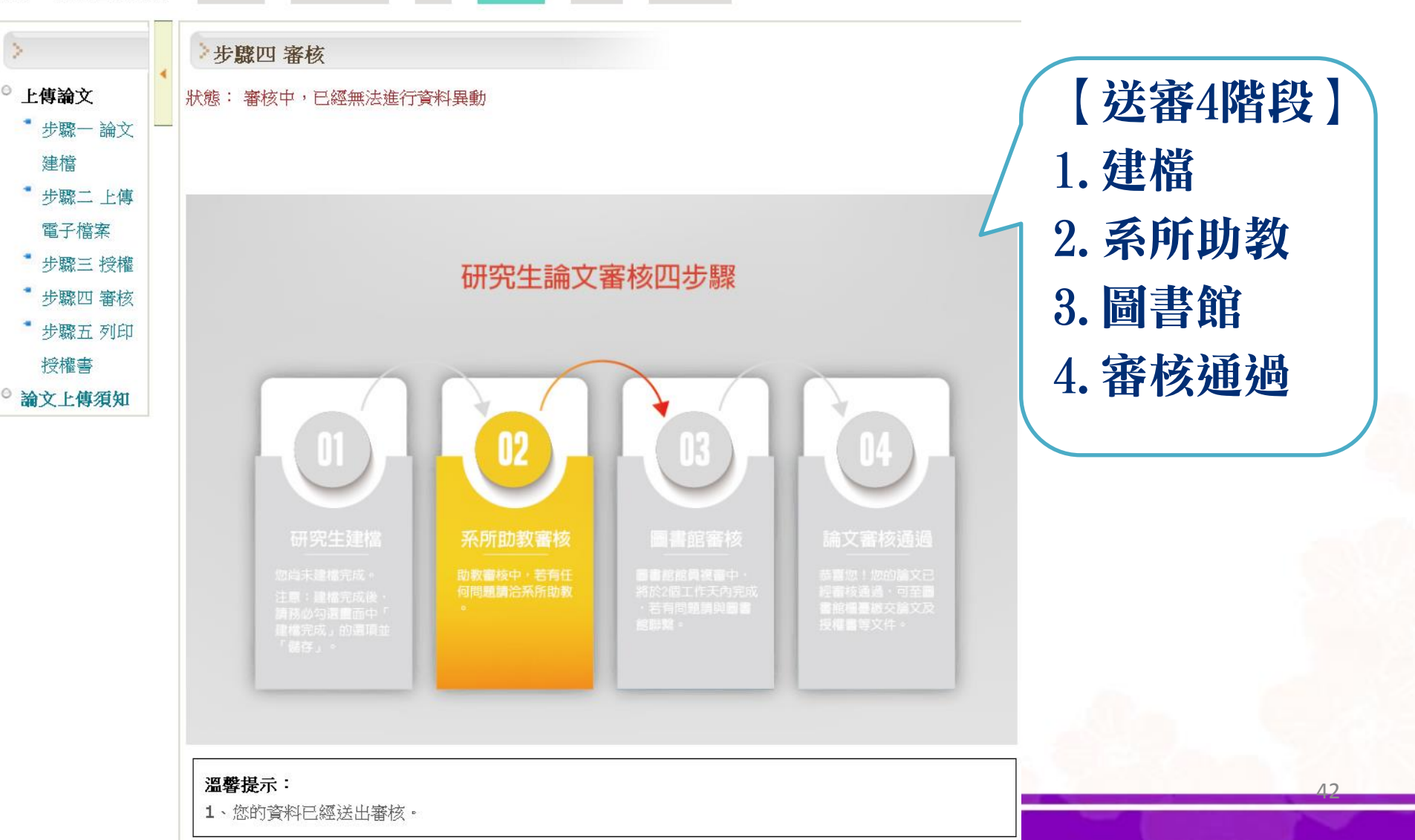

# 步驟四 審核-查詢審核進度

### ● 完成步驟1~3後,再次登入後,方可查詢審核進度

博碩士資料審核流程: 論文建檔 -> 上傳全文檔案 -> 授權 -> 送出審核 -> 審核中 -> 列印授權書

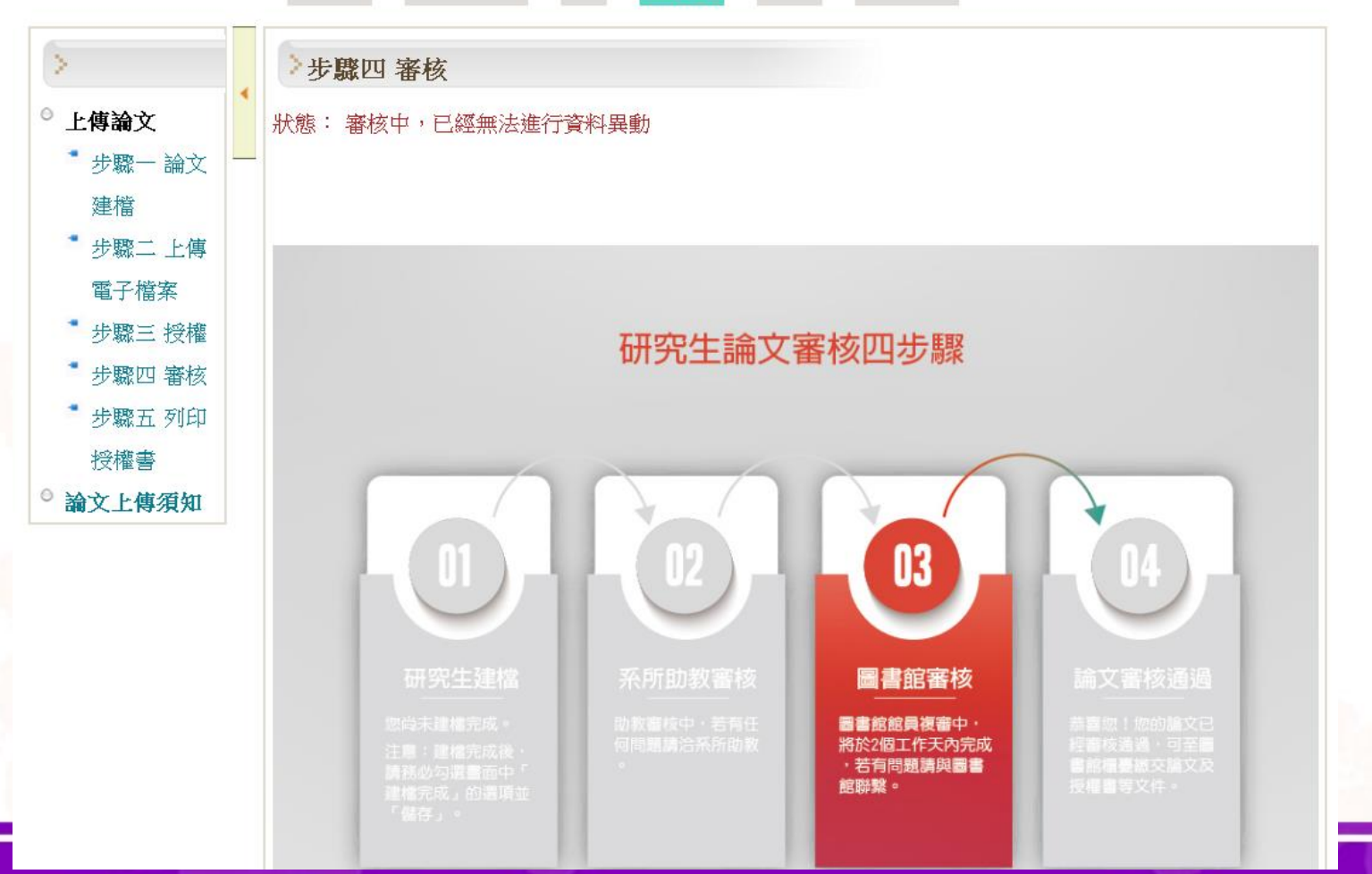

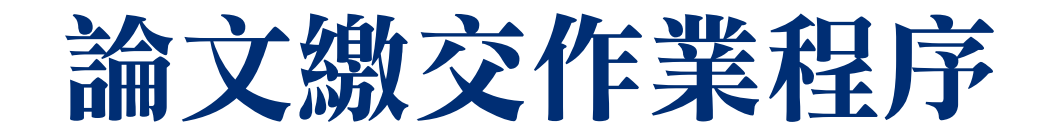

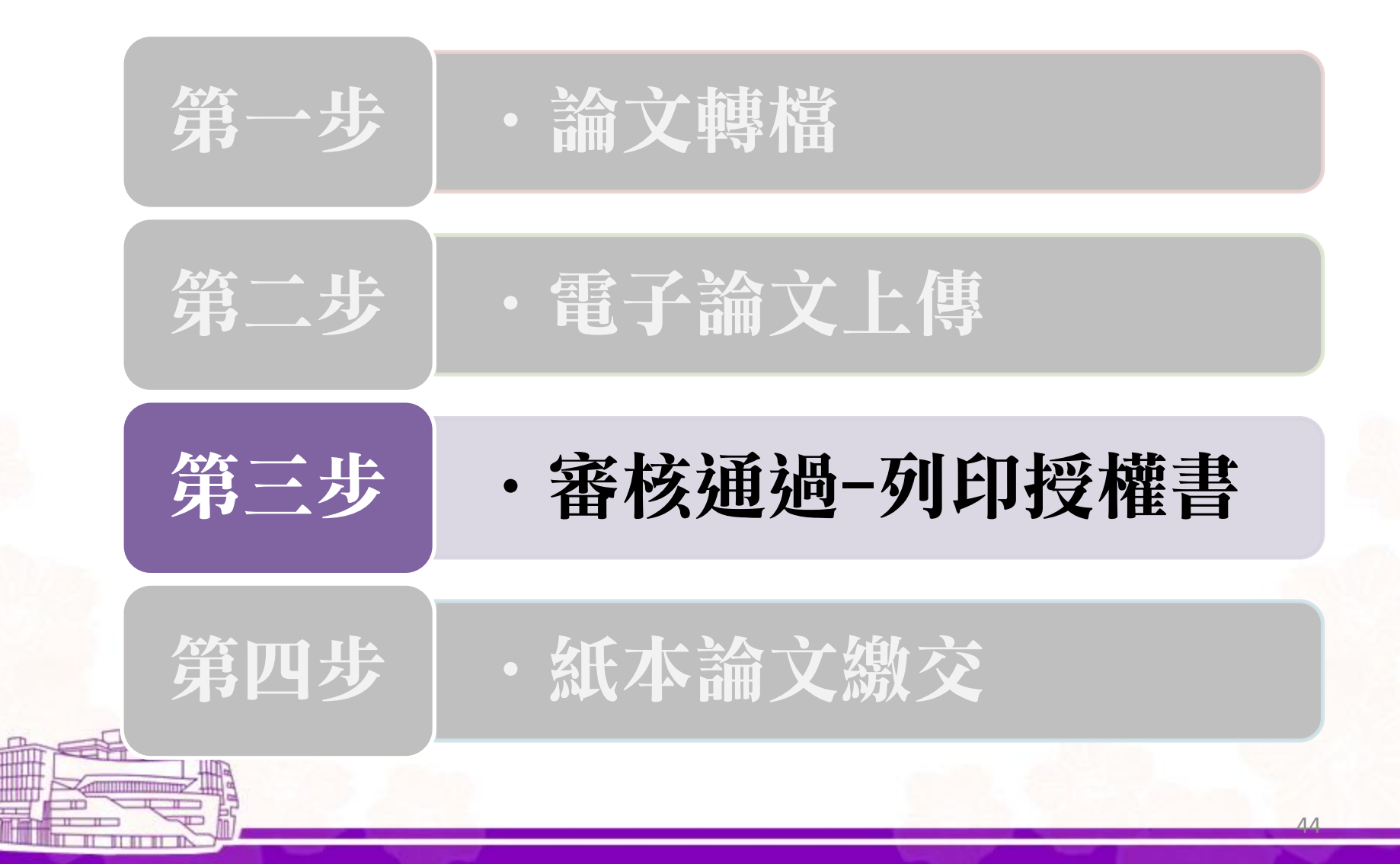

# 步驟五 收到審核通過通知信後

| 山利家坟通知体     | 審核通過(國立清華大學論文資訊暨電子論文檔審核通知單)(學號 M265892) ■ 🖤 💷 ■ 💀                                                                                              |
|-------------|----------------------------------------------------------------------------------------------------|
| 诸如印授權書      | cyalin@lib.nthu.edu.tw 9:50 (9 小時前) ☆ ▲ ▼<br>寄給 jodylee、 jodylee、 johnnytan、 phyang、 syliang、 ihwu、 mse@my.nthu.ed.、 yfchen、 yicheng、 lydia  . |
| 明ノリードリズイ住日  | 《此郵件是系統自動傳送,請勿直接回覆!》                                                                                                    |
|             | 【已審核通過】 106年2月20日                                                                                                    |
| 博碩士資料審核流程:  | 研究生姓名:李昀儒<br>論文名稱 :論文系統測試<br>系所名稱 :材料科學工程學系                                                                                                    |
| >           | 敬殷者:                                                                                                    |
| ◎ 上傳論文      | 恭喜您所上傳的論文已審核通過。                                                                                                    |
| * 步驟一 論文建檔  | 請於工作天週一至週五(上午8:00~17:00、13:30~17:00)攜帶下列資料,至總圖書館一樓「參考諮詢服務櫃檯」、南大校區同學至南<br>大分館一樓櫃檯辦理,紙本論文繳交手續。                                                   |
| * 步驟二 上傳電子檔 | 1.紙本論文一本<br>2. 國團經經書(主回臺經經國團老,希照)                                                                                                    |
| 案           | 2.國國投催音(木同意及催國國有一先附)<br>3.華藝授權書(未同意有償授權華藝者,免附)                                                                                                 |
| * 步驟三 授權    |                                                                                                    |
| ● 步驟四 審核    | 備註:<br>1.凡已上傳並經圖書館審核通過之電子檔學位論文,倘有論文內容異動、需延後公開、變更授權等,應填寫「國立清華大學學位論文異動申請<br>書,向圖書館採得知申請。                                                         |
| * 步驟五 列印授權書 | 目」:「阿圖目由环隔電中時」<br>2.提送國家圖書館典藏之紙本論文,如欲延後公開,需填寫「國家圖書館博碩士紙本論文延後公開/下架申請書」。於核章後,將申請書裝訂於<br>送繳國圖之紙本論文內頁(送繳本校圖書館的論文免附)。                               |
| 論文上傳須知      | 若有問題可洽分機42995,分機6361(南大分館)<br>國立清華大學圖書館敬上                                                                                                    |
|             | 45                                                                                                    |

# 步驟五 審核通過後-列印授權書

回首頁

Σ

上傳論文

檔!

列印授權書

授權書清單

您已經完成論文建

#### 姓名:測試學生1(59.120.40.122) English 離開系統

[論文審核通過說明頁面]

恭喜您所上傳的論文已審核通過,透過左方清單可列印出您的授權書,提醒您授權書需「親筆簽名」。

請於工作天週一至週五(上午8:00~17:00、13:30~17:00) 攜帶下列資料,至總圖書館一樓「參考諮詢服務櫃檯」辦理紙本論文繳交手續。

1.紙本論文一本

2.國圖授權書(未同意授權國圖者,免附)

3. 華藝授權書(未同意有償授權華藝者,免附)

備註:

 1.凡已上傳並經圖書館審核通過之電子檔學位論文,倘有論文內容異動、需延後公開、變更授權等,應填寫 「國立清華大學學位論文異動申請書」,向圖書館採編組申請。

2.提送國家圖書館典藏之紙本論文,如欲延後公開,需填寫「國家圖書館博碩士紙本論文延後公開/下架申 請書」。於核章後,將申請書裝訂於送繳國圖之紙本論文內頁(送繳本校圖書館的論文免附)。

# 步驟五 授權書-清大

### 每張授權書都有標示裝訂之位置

### 國立清華大學

博碩士論文全文電子檔著作權授權書

(提供授權人裝訂於紙本論文書名頁之次頁用)

本校授權書有 全文電子檔與紙本論文授權書 兩張均需裝訂於紙本論文中 本授權書所授權之學位論文,為本人於國立清華大學測試學系 \_\_\_\_\_组, 學期取得碩士學位之論文。

論文題目:搜尋引擎技術研究 指導教授:鍾葉青

■ 同意

本人茲將本著作,以非專屬、無償授權國立清華大學與台灣聯合大學系統圖書館: 「資源共享、互惠合作」之理念,與回饋社會與學術研究之目的,國立清華大學及 統圖書館得不限地域、時間與次數,以紙本、光碟或數位化等各種方法收錄、重製 權法合理使用範圍內,讀者得進行線上檢索、閱覽、下載或列印。

論文全文上載網路公開之範圍及時間:

| 本相 | <b>交及台灣聯合大學系統區域網路</b> | ■ 立即公 |
|----|-----------------------|-------|
|    | 校外網際網路                | ■ 立即公 |

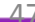

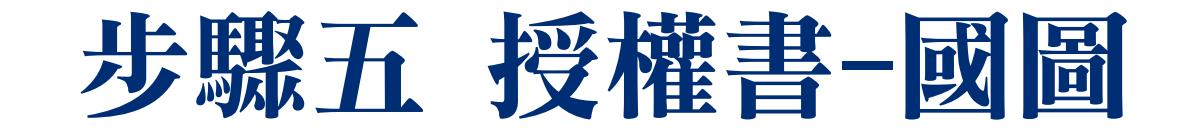

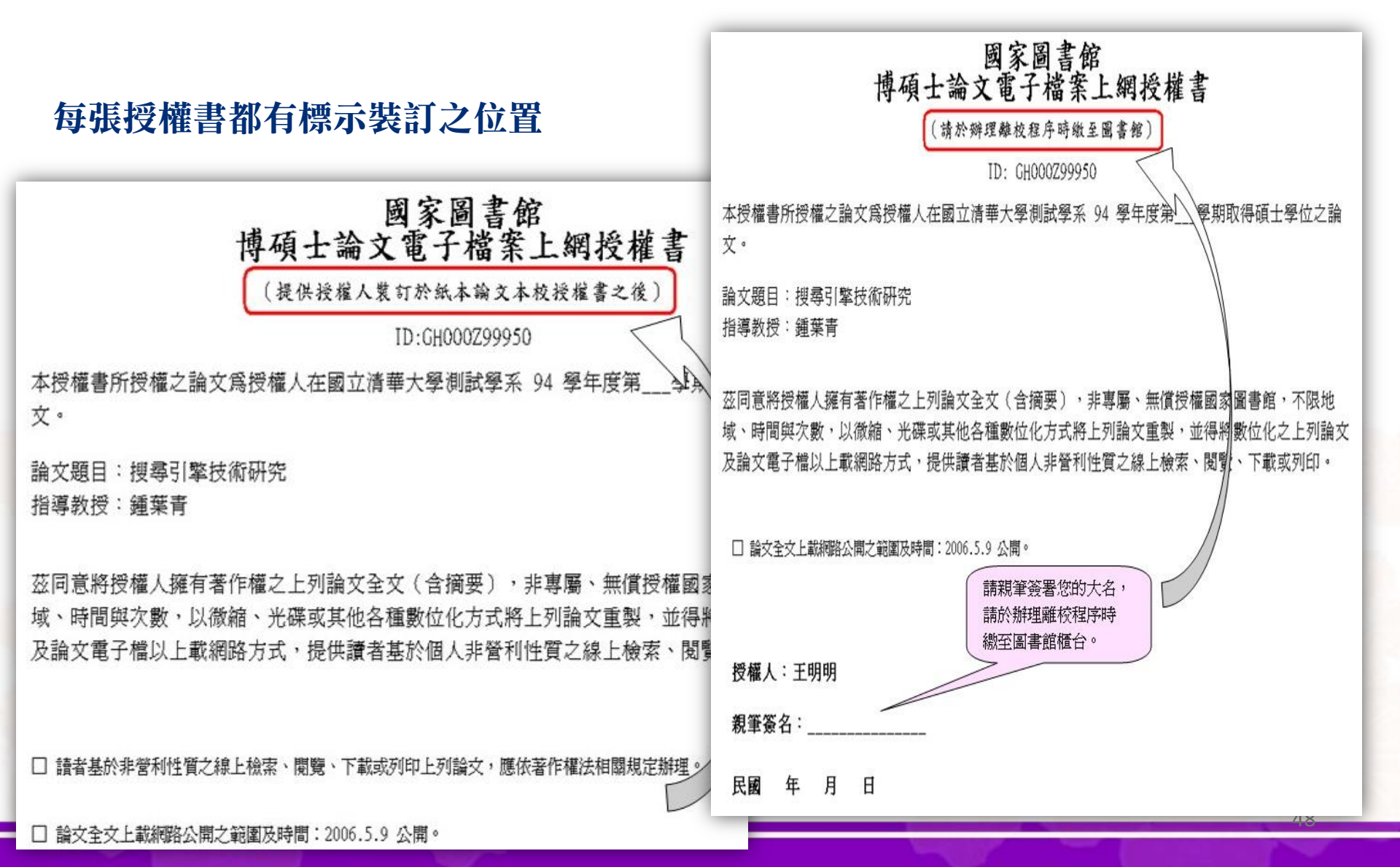

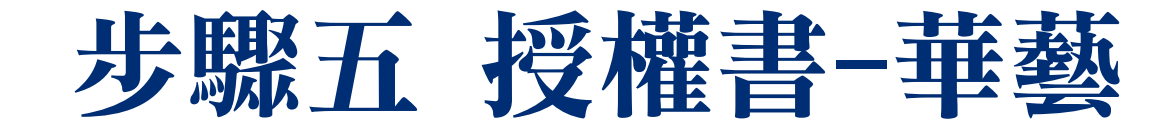

華藝數位藝術股份有限公司博碩士論文

全文電子學位論文授權書

(本頁無須裝訂,請於辦理離校程序時繳至圖書館)

本授權書所授權之學位論文,為本人於國立清華大學

测試學系\_\_\_\_\_组 94 學年度第\_\_\_\_學期取得碩士學位之論文。 論文題目:搜導引擎技術研究

指導教授:鐘葉青

授權事項:

本人同意有償授權上列論文全文(含摘要、基本資料等書目資料,下稱「授權標的」)給華藝數位藝術股份有限公司,使授權 標的得收錄於其所規劃開發的權利產品(或服務),以電子形式透過單機、網際網路、無線網路或其他傳輸方式提供用戶進行 檢索、瀏覽、下載、傳輸、列印等使用行為;用戶並得依著作權法規定,基於教育、科學、研究等用途,撷取與修改下載資 料中的某段文字、圖片,暫存於用戶儲存器中,透過網路公開傳輸方式,提供特定人士進行非營利目的之再利用。此授權為 非專屬授權,授權人仍擁有授權標的之著作權。

論文全文上載網路公開之範圍及時間:

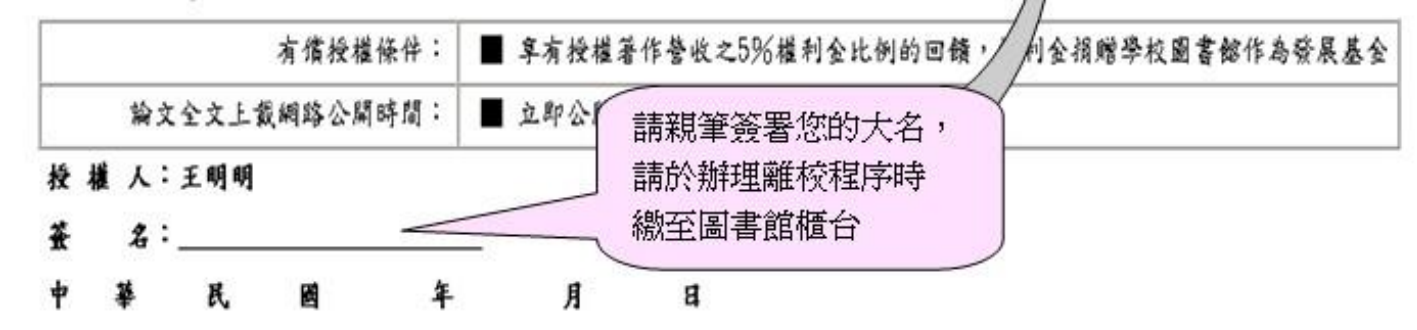

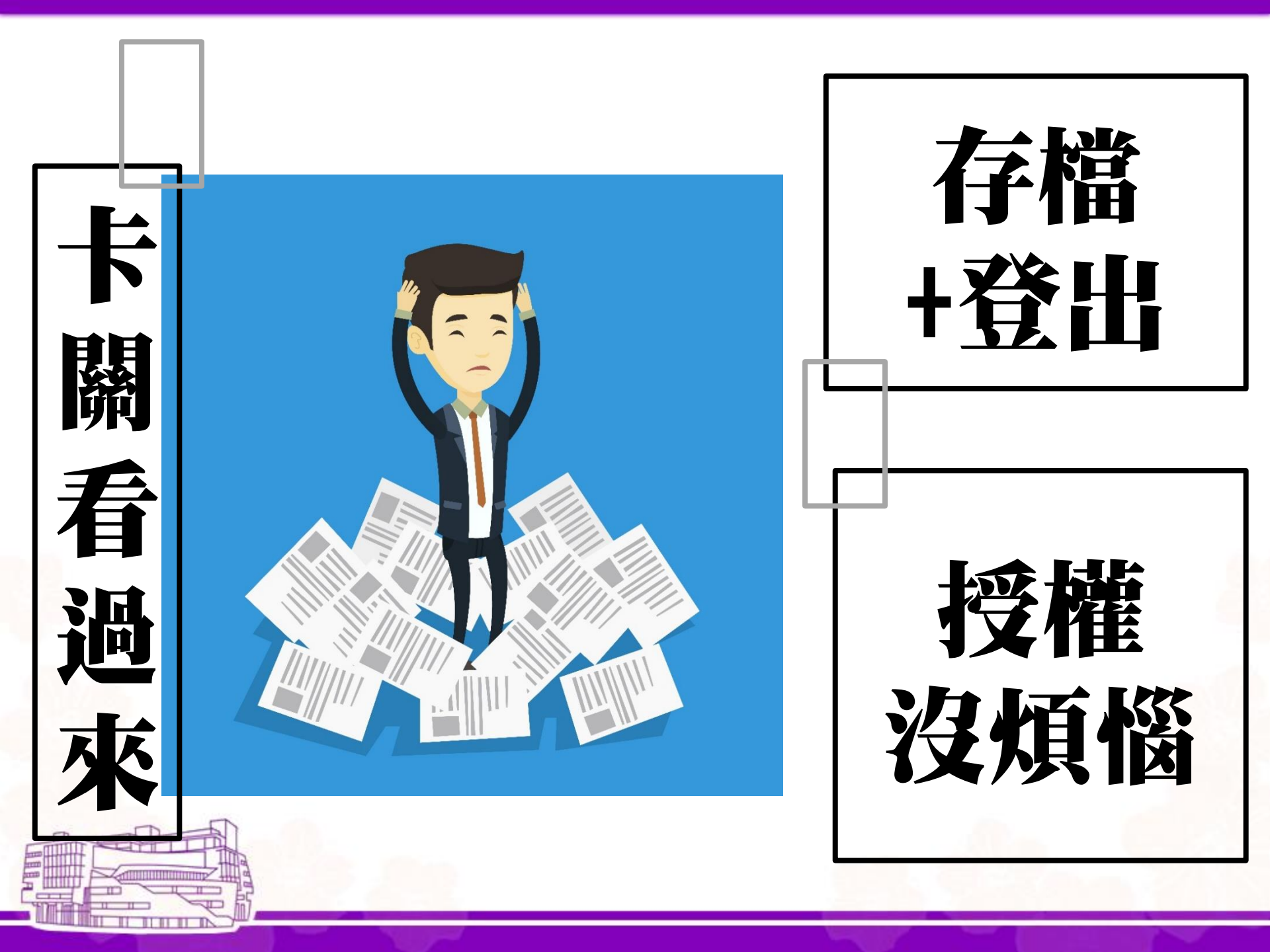

# 出現暫時無法編輯-該怎麼辦?

| 國立清華大學<br>National Tsing Hua University | 学使可全面文全文系統<br>y Electronic Theses & Dissertations System |                |     |
|-----------------------------------------|----------------------------------------------------------|----------------|-----|
| 回首頁                                     |                                                          | 離開系統           |     |
| 博碩士資料審核流程:                              | 論文建檔 -> 上傳全文檔案 -> 授權 -> <mark>送出審核</mark> ->             | > 審核中 -> 列印授權書 | tim |

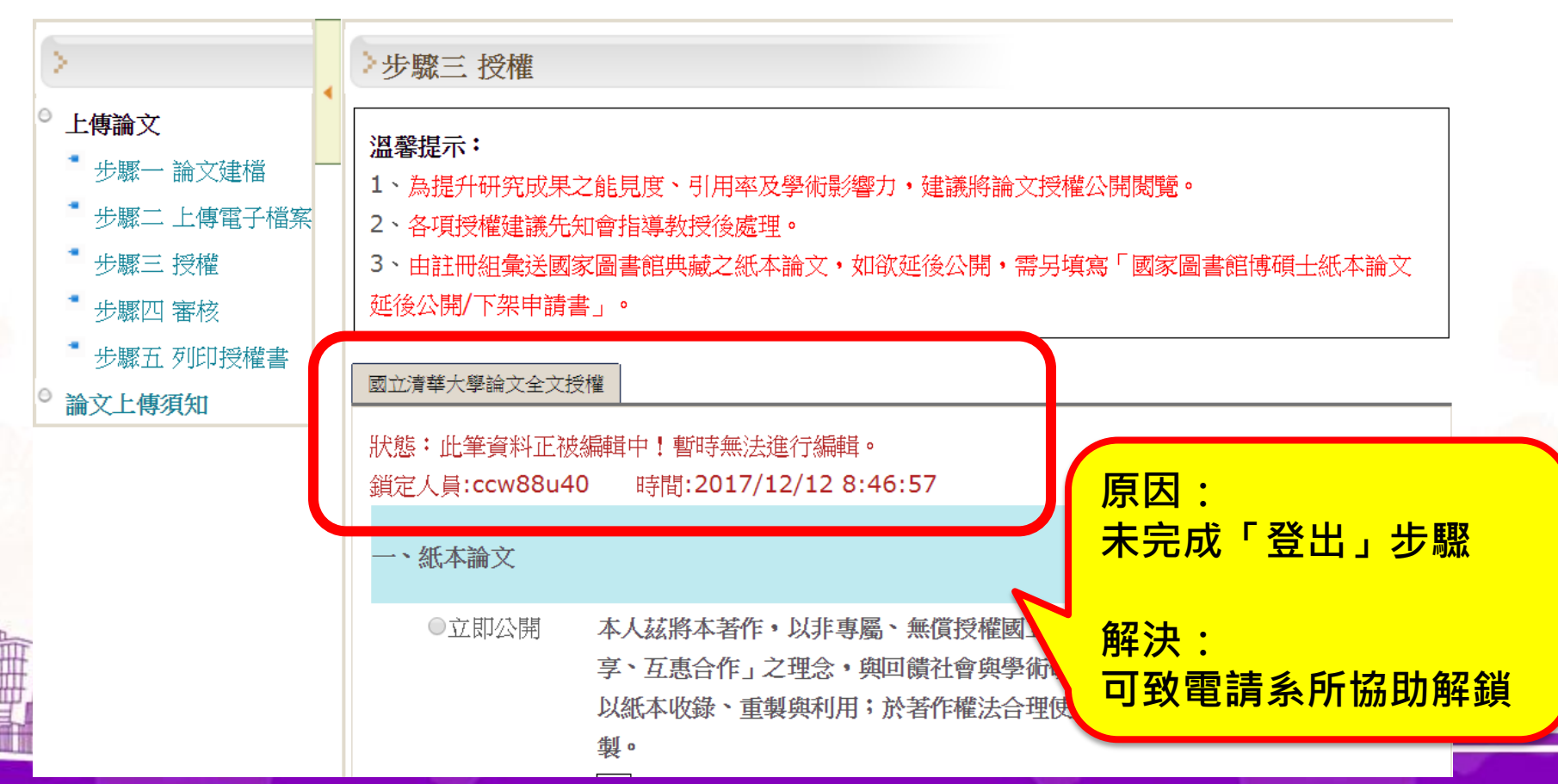

# 紙本論文繳交作業程序

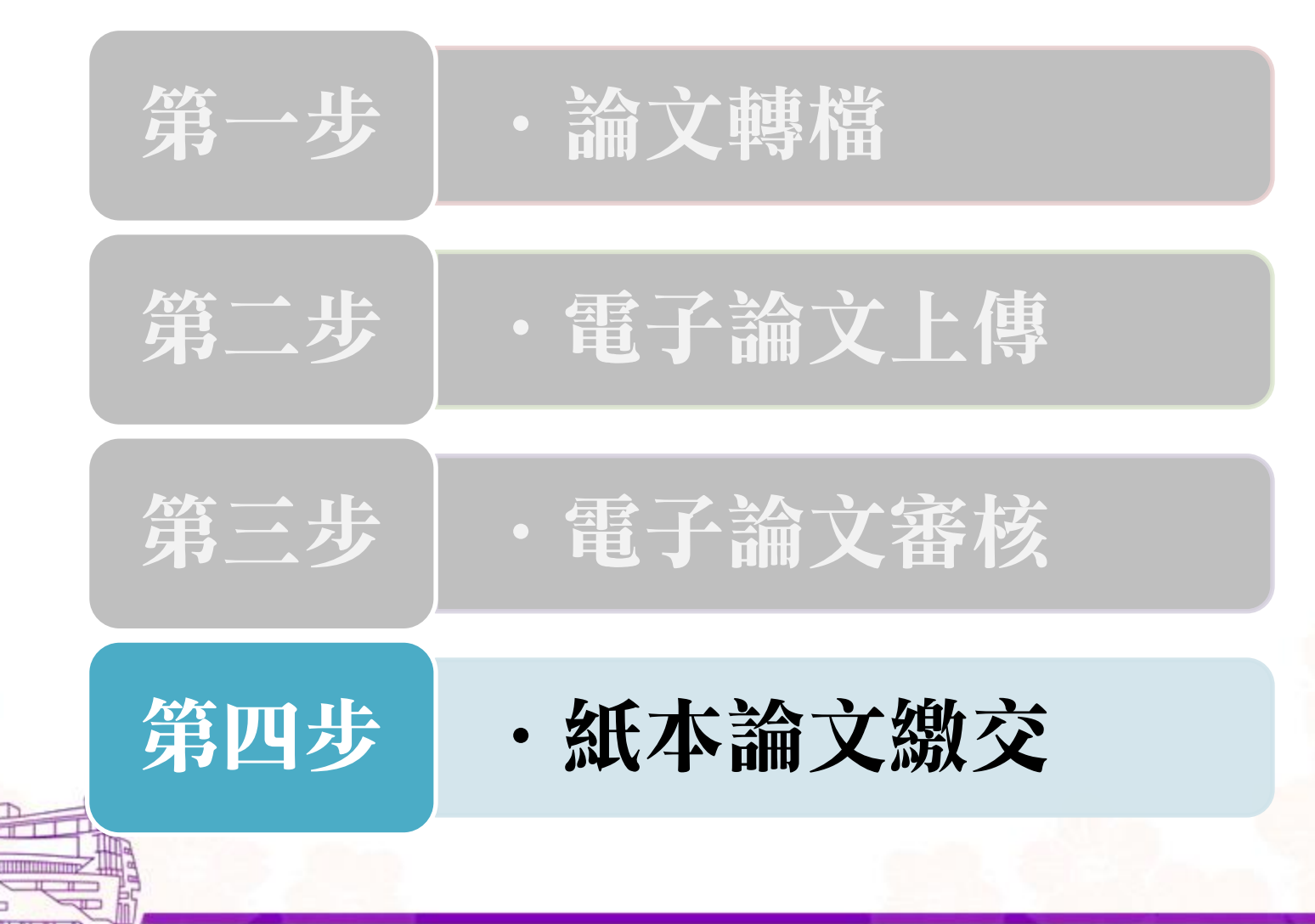

# 基本注意事項(1/2)

- ・論文裝訂
  - 須妥善裝訂(平裝)
- 授權書均需正本 - 須為親筆簽名之正本
- · 論文名稱須一致:
  - 包括【封面】、【書名頁】、【授權書】
- ・重要日期

- 「指導教授推薦書」之日期應早於(或等於)「考試 委員審定書」

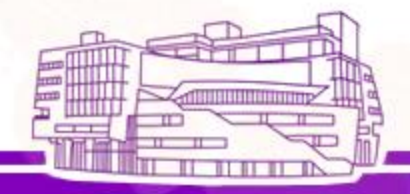

# 基本注意事項(2/2)

- · 論文繳交時間
  - 週一至週五(校內正常上班日)
  - 08 : 00-12 : 00
  - 13 : 30-17 : 00
- 論文電子檔審核通過後,若需修改資料
   請填寫「論文異動申請書」並洽詢4F採編組
- ・今日講義
  - 12/13之後可下載
  - · 圖書館網頁→常用連結: 論文上傳查詢 →建檔說明 →
     下載區

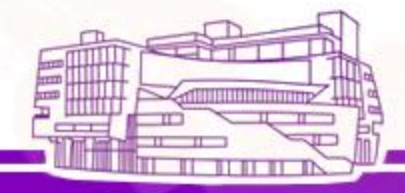

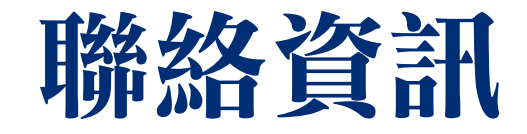

- 各館參考諮詢台
  - 總圖參考諮詢分機03-5715131分機42995
  - 人社分館03-5715131分機42814
  - 南大校區03-5213132 分機6361
- 圖書館網址: <u>http://www.lib.nthu.edu.tw</u>
- E-mail : <u>ref@my.nthu.edu.tw</u>
- Facebook : <u>http://www.facebook.com/NTHULIB</u>

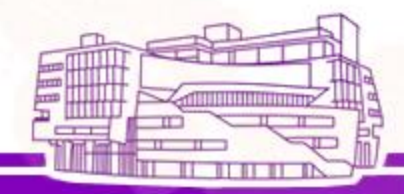